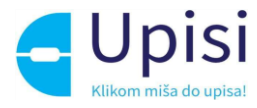

# Nacionalni informacijski sustav upisa u osnovne škole

Korisničke upute za korištenje sustava

V1.3

9. 2. 2023.

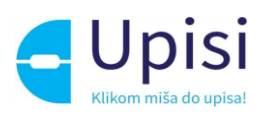

# 1 Sadržaj

| 1.                           | ι                     | Jvod                                                                     | 2         |  |  |  |  |
|------------------------------|-----------------------|--------------------------------------------------------------------------|-----------|--|--|--|--|
| 2                            | Pojmovi i skraćenice  |                                                                          |           |  |  |  |  |
| 3                            | Preduvjeti korištenja |                                                                          |           |  |  |  |  |
| 4                            | P                     | Prijava u sustav                                                         | 3         |  |  |  |  |
| 5                            | C                     | Dbavijesti, česta pitanja, pomoć i podrška                               | 5         |  |  |  |  |
|                              | 5.1                   | Prikaz obavijesti                                                        | 5         |  |  |  |  |
|                              | 5.2                   | Česta pitanja                                                            | 5         |  |  |  |  |
|                              | 5.3                   | Pomoć i podrška                                                          | 5         |  |  |  |  |
|                              | 5.4                   | O programu                                                               | 6         |  |  |  |  |
| 6                            | Ŀ                     | zbornik                                                                  | 6         |  |  |  |  |
| 7                            | ٧                     | /remenik događaja                                                        | 7         |  |  |  |  |
| 8                            | P                     | Popis djece                                                              | 7         |  |  |  |  |
| 9                            | F                     | Postupak redovnog upisa i redovnog upisa za djecu s teškoćama u razvoju1 | 10        |  |  |  |  |
|                              | 9.1                   | Pregled podataka roditelja - Roditelj/skrbnik11                          | 1         |  |  |  |  |
|                              | 9.2                   | Pregled podataka roditelja - Roditelj/skrbnik21                          | 12        |  |  |  |  |
|                              | 9.3                   | Pregled podataka djeteta1                                                | 4         |  |  |  |  |
|                              | 9.4                   | Odabir osnovne škole 1                                                   | 15        |  |  |  |  |
|                              | 9.5                   | Inicijalni upitnik                                                       | L7        |  |  |  |  |
| 9.6 Prilaganje dokumentacije |                       | Prilaganje dokumentacije2                                                | 20        |  |  |  |  |
|                              | 9.7                   | Potvrda zahtjeva2                                                        | 23        |  |  |  |  |
| 10                           | )                     | Postupak prijevremenog upisa2                                            | 25        |  |  |  |  |
|                              | 10.                   | 1 Pregled podataka roditelja - Roditelj/skrbnik1 2                       | 26        |  |  |  |  |
|                              | 10.                   | 2 Pregled podataka roditelja - Roditelj/skrbnik2 2                       | 27        |  |  |  |  |
|                              | 10.                   | 3 Pregled podataka djeteta 2                                             | <u>29</u> |  |  |  |  |
|                              | 10.                   | 4 Inicijalni upitnik                                                     | 30        |  |  |  |  |
|                              | 10.                   | 5 Prilaganje dokumentacije                                               | 33        |  |  |  |  |

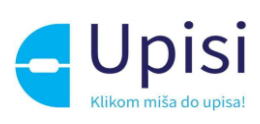

| 10.6 | Potvrda zahtjeva                               | 35 |  |  |
|------|------------------------------------------------|----|--|--|
| 10.7 | V Unos podataka o školi                        | 36 |  |  |
| 11   | Zahtjev za privremeno oslobađanje              | 39 |  |  |
| 11.1 | Pregled podataka roditelja - Roditelj/skrbnik1 | 40 |  |  |
| 11.2 | Pregled podataka roditelja - Roditelj/skrbnik2 | 41 |  |  |
| 11.3 | 8 Pregled podataka djeteta                     | 43 |  |  |
| 11.4 | Prilaganje dokumentacije                       | 44 |  |  |
| 11.5 | o Potvrda zahtjeva                             | 47 |  |  |
| 12   | Pregled rješenja                               | 48 |  |  |
| 13   | 3 Pregled i potpisivanje upisnice              |    |  |  |
| 14   | Odjava iz sustava                              | 50 |  |  |
| 15   | Impressum                                      | 51 |  |  |

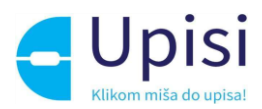

# 1. Uvod

Svrha ovih korisničkih uputa (u daljnjem tekstu: Upute) je provesti korisnika kroz funkcionalnosti Javnog dijela aplikacije Upisi u osnovne škole (u daljnjem tekstu: eOŠ).

Upute su namijenjene roditeljima/skrbnicima koji kroz aplikaciju započinju postupak upisa djeteta u prvi razred osnovne škole, predaju zahtjev za prijevremeni upis ili predaju zahtjev za privremeno oslobađanje od upisa.

# 2 Pojmovi i skraćenice

| Skraćenica/Pojam                        | Objašnjenje                                                                                                    |  |  |  |
|-----------------------------------------|----------------------------------------------------------------------------------------------------|--|--|--|
| eOŠ                                     | Nacionalni informacijski sustav upisa u osnovne škole                                                                                                    |  |  |  |
| MZO Ministarstvo znanosti i obrazovanja |                                                                                                    |  |  |  |
| NIAS                                    | Državni informacijsko-tehnološki sustav središnje identifikacije i autentifikacije<br>Korisnika elektroničkih usluga, kako je definiran Zakonom i Odlukom.                                                                                                    |  |  |  |
| Sustav e-Građani                        | Državna platforma i dio državne informacijske infrastrukture koja građanima<br>omogućava pristup javnim informacijama i informacijama o e-Uslugama<br>namijenjene građanima na jednom mjestu, siguran pristup podacima i<br>elektroničku komunikaciju građana s javnim sektorom. E-Građani ima slijedeće<br>tri glavne sastavnice: Središnji državni portal (Gov.hr), Nacionalni identifikacijski<br>i autentifikacijski sustav (NIAS) i Osobni korisnički pretinac (OKP). |  |  |  |
| Autentifikacija                         | Autentifikacija je formalizirani postupak kako je definiran Zakonom i Uredbom<br>o organizacijskim i tehničkim standardima za povezivanje na državnu<br>informacijsku infrastrukturu.                                                                                                    |  |  |  |
| ОКР                                     | Osobni korisnički pretinac je osnovna usluga sustava e-Građani koja omogućuje<br>primanje elektroničkih poruka tijela javne uprave.                                                                                                    |  |  |  |
| MUP                                     | Ministarstvo unutarnjih poslova                                                                                                    |  |  |  |
| OIB                                     | Osobni identifikacijski broj                                                                                                    |  |  |  |
| Vjerodajnica                            | Sredstvo za elektroničku identifikaciju i autentifikaciju korisnika koje se koristi<br>prilikom prijave na elektroničke usluge unutar sustava e-Građani.                                                                                                    |  |  |  |

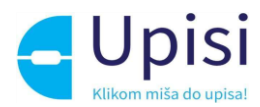

# 3 Preduvjeti korištenja

Preduvjeti korištenja sustava eOŠ su:

- pristup internetu
- posjedovanje važeće NIAS vjerodajnice odgovarajuće sigurnosne razine
- sustav e-Građani je u funkciji i dostupan.

Za neometan rad preporučuje se korištenje najnovijih podržanih verzija sljedećih testiranih web preglednika:

- Google Chrome
- Firefox
- Opera
- Edge
- Safari.

# 4 Prijava u sustav

Za korištenje sustava potrebna je uspješna prijava. Početna stranica javnog dijela aplikacije nalazi se na linku: <u>https://e-upisi.hr.</u>

| e-Građani<br>Informacije i usluge |                                                                                                    | PILIBIRAJTE C PILIAVA                                                                                                    | a |
|-----------------------------------|----------------------------------------------------------------------------------------------------|----------------------------------------------------------------------------------------------------|---|
| Portal Obrazovanja                |                                                                                                    |                                                                                                    |   |
| Radna ploha                       | Lista modula                                                                                                    |                                                                                                    |   |
| Obavijesti                        | Portal za upis u Dječje vrtiće           Ovdje možele predati zahtjev za upis djeteta u ustanove ranog i prediškolskog odgoja i obrazovanja, pretražiti ustanove koje provode e-Upise te pratiti status svih Vaših zahtjeva.                        | Portal za upis u Učeničke domove<br>Ovdje možete predati zahtjev za upis u učenički dom, pretražiti učeničke<br>domove koji provode e-Upise te pratiti status svih Vaših zahtjeva. |   |
|                                   | Portal za upis u Srednje škole<br>Ovdje možete predati zahtjev za upis u srednju školu, pretražiti srednje škole<br>koje provode e-Upise te pratiti status svih Vaših zahtjeva.                                                                     | Portal za upis u Osnovne škole<br>Ovdje možete predati zahtjev za upis u osnovne škole, pretražiti osnovne škole<br>koje provode e-Upise te pratiti status svih Vaših zahtjeva.    |   |
|                                   | Portal za Obrazovanje odraslih<br>Administratori ustanova mogu ovdje napraviti zahtjev za odobravanje<br>programa obrazovanje odraslih. Administratori MZO-a pomoću aplikacije<br>mogu pregledavati, odobravati, odbjučavati i odbacivati zahtjeve. | Portal za upis u SRDM<br>Ovdje možete prijavati ispit državne mature te koristiti središnji registar<br>državne mature.                                                            |   |

Slika 1 Početna stranica sustava e-Upisi - Portal obrazovanja

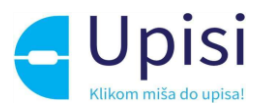

Klikom na link "Portal za upis u osnovne škole" otvara se stranica za prijavu putem NIAS sustava i prikazuje se ekran za odabir vjerodajnice. Za prijavu u aplikaciju e-OsnovneŠkole moguće je koristiti vjerodajnice razine 2 i više.

| e-Građani<br>Informacije i usluge |                                                    |          |                              |               | FILTRIRAJTE<br>E-USLUGE | Ø | a | AA |
|-----------------------------------|----------------------------------------------------|----------|------------------------------|---------------|-------------------------|---|---|----|
|                                   | Prijava u sustav e-Građani                         |          |                              | Pomoć         | English                 |   |   |    |
|                                   | Izaberite vjerodajnicu                             |          |                              |               |                         |   |   |    |
|                                   | Visoka razina sigurnosti                           |          |                              | ш             |                         |   |   |    |
|                                   | eOsobna iskaznica                                  |          | Mobile ID osobne iskaznice   |               |                         |   |   |    |
|                                   | Fina RDC osobni certifikat                         | Fina     | Fina RDC poslovni certifikat | Fineliz Cardo |                         |   |   |    |
|                                   | Certilia osobni certifikat (ex Kid certifikat)     | CERTILIA | Certilia osobni mobile.ID    | CERTILIA      |                         |   |   |    |
|                                   | Certilia poslovni certifikat (ex ID.HR certifikat) | CERTRIA  | Certilia poslovni mobile.ID  | CLETUA        |                         |   |   |    |

Slika 2 Ekran za odabir vjerodajnice (NIAS)

Upute za prijavu putem NIAS-a dostupne su na stranicama NIAS-a na poveznici https://nias.gov.hr/.

Nakon uspješne prijave u uslugu, korisniku se prikazuje početna stranica aplikacije - radna ploha s obavijestima.

| Upisi u osnovne škole | Katarina Katić - 81685                                                                                                    | 5208368 - |
|-----------------------|----------------------------------------------------------------------------------------------------|-----------|
| Radna ploha           | Obavijest o početku korištenja novog sustava                                                                                                    |           |
| Vremenik događaja     | Poštovani korisnici,<br>obavještavamo Vas o pošetku korištenja novog sustava za prijavu i upise učenika u osnovne škole razvijenog u okviru projekta e-Upisi.                                         |           |
| Popis djece           | Želimo Vam ugodan rad u novom sustavu, a za sve upite i dalje stojimo na raspolaganju putem mali adrese helpdesk@skole.hr i putem felefona na 01/6661-500.                                            |           |
|                       | Obavijest: Početak predaje zahtjeva za upis učenika u prvi razred osnovne škole                                                                                                    |           |
|                       | ok oz 202. sroso<br>Svi rodstelji (skrbnici karisnici javnog dijela aplikacije Upisi u osnovne škale bit će pravovremeno obavlješteni o predaji zahtjeva za upis učenika u prvi razred asnovne škale. |           |
|                       |                                                                                                    |           |

Slika 3 Radna ploha s obavijestima

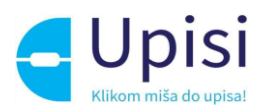

# 5 Obavijesti, česta pitanja, pomoć i podrška

## 5.1 Prikaz obavijesti

Obavijesti se prikazuju na radnoj plohi - početnoj stranici aplikacije, posloženo po datumu od najnovije do najstarije, s izuzetkom važnih obavijesti koje se uvijek prikazuju na vrhu i označene su plavom bojom.

# 5.2 Česta pitanja

Poveznica na Česta pitanja nalazi se u podnožju stranice.

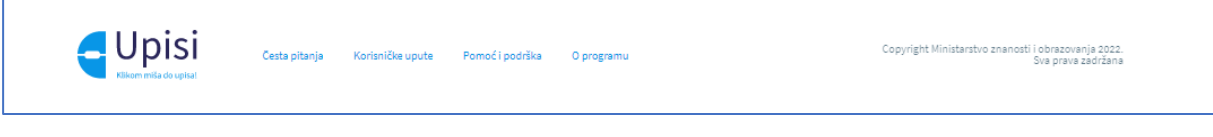

Slika 4 Podnožje stranice

Klikom na poveznicu Česta pitanja u podnožju otvara se stranica s grupama čestih pitanja. Klikom na grupu pitanja otvara se popis svih pitanja iz odabrane grupe. Klikom na pitanje prikazuje se odgovor.

| Srupa 1                                                                                                    | $\sim$       |
|----------------------------------------------------------------------------------------------------|--------------|
| Jpisi u 1. razred                                                                                                    | ~            |
| Kada započinje postupak utvrđivanja psihofizičkog stanja djeteta?                                                           | ~            |
| Postupak utvrđivanja psihofizičkog stanja djece radi upisa u I. razred osnovne škole provodi se od 31. ožujka do 3. lipnja. |              |
| (oja djeca su školski obveznici?                                                                                            | $\sim$       |
| to ako dijete ne može pristupiti utvrđivanju psihofizičkog stanja do navedenog roka?                                        | $\checkmark$ |
| to je roditelj/skrbnik djeteta dužan dostaviti školi?                                                                       | $\sim$       |
| Srupa 2                                                                                                    | ~            |

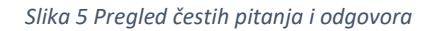

## 5.3 Pomoć i podrška

Klikom na poveznicu Pomoć i podrška u podnožju otvara se stranica s informacijama o brojevima telefona i e-mail adresama korisničke podrške (CARNET Helpdesk).

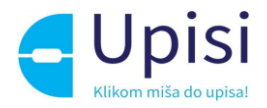

| Pomoć i podrška                                                                                                    |
|----------------------------------------------------------------------------------------------------|
| Ako imate dvojbi, pitanja ili problema vezanih uz rad sa sustavom, možete kontaktirati CARNET-ovu Podršku obrazovnom sustavu (radnim danom od 8:00 do 20:00). |
| Molimo Vas da kod svakog upita OBAVEZNO navedete sljedeće podatke:                                                                                            |
| Ime i prezime                                                                                                    |
| • OIB                                                                                                    |
| Kontakt telefon/mobitel                                                                                                    |
| • Detaljan opis problema uz sve informacije za koje smatrate da bi mogle pridonijeti bržem rješavanju Vašeg upita                                             |
| Kontakt podaci CARNET podrške:                                                                                                    |
| E-pošta: helpdesk@skole.hr                                                                                                    |
| • Telefon: 01 6661 500                                                                                                    |
|                                                                                                    |

# Slika 6 Pomoć i podrška

## 5.4 O programu

Klikom na poveznicu O programu u podnožju otvara se stranica s informacijama o projektu e-Upisi.

| O programu   | Upisi<br>Kilkom mila do upisat<br>n osnovne škole          |                                                                                                    |   |
|--------------|------------------------------------------------------------|----------------------------------------------------------------------------------------------------|---|
| REPUBLIKA HA | NYTSA<br>awni und ga<br>Inog društva                       | REFUILILES HEVATSEA<br>Obrzevanja<br>CARRNE                                                                    | Т |
|              | Projekt je sufinancirala Eu<br>Copyright © Ministarstvo zn | uropska unija iz Europskog socijalnog fonda.<br>Inačica 1.0.0<br>anosti i obrazovanja 2022. Sva prava zadržana |   |

Slika 7 Informacije o programu

# 6 Izbornik

Glavni izbornik nalazi se na lijevoj strani ekrana. Korisnik može odabrati jednu od 3 stavke izbornika:

- radna ploha
- vremenik događaja
- popis djece.

| <u>Radna ploha</u> |
|--------------------|
| Vremenik događaja  |
| Popis djece        |

Slika 8 Glavni izbornik

Izbornik se može sakriti/prikazati klikom na ikonicu u gornjem lijevom kutu ekrana

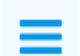

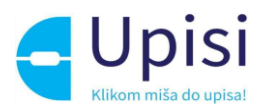

# 7 Vremenik događaja

Klikom na stavku izbornika "Vremenik događaja" prikazuje se stranica sa popisom ključnih datuma za pojedine aktivnosti/događaje koje su važne za roditelje kao što je početak predaje zahtjeva.

| Vremenik događaja                                        | TRAJANJE OD         | TRAJANJE DO         | STATUS     |
|----------------------------------------------------------|---------------------|---------------------|------------|
| Postupak redovnog upisa za djecu s teškoćama u razvoju   | 01. 02. 2022. 08:00 | 30. 11. 2022. 23:59 | U TIJEKU   |
| Postupak prijevremenog upisa ili privremenog oslobađanja | 01. 03. 2022. 08:00 | 30. 11. 2022. 23:59 | UTIJEKU    |
| Postupak redovnog upisa                                  | 01. 04. 2022. 08:00 | 30.11.2022.23:59    | UNITIDE CO |
| Upis u ustanovu (sync u e-Maticu)                        | 04. 05. 2022. 18:30 | 30, 10, 2022, 23:59 | ZAVRŠENO   |

Slika 9 Vremenik događaja

# 8 Popis djece

Klikom na stavku izbornika "Popis djece", korisniku se prikazuju sva djeca mlađa od 15 godina, za koju korisnik ima pravo zastupanja.

| Radna ploha       | Payis Vale éjeus kajs au Babalá obveznici ili kandidati za predaju zahljeva za upis u prvi nzevel eurovne Bole za Bc, god. 2022/2023. |                                                  |                                                                                                    |                                                                                                    |                                                                                                    |  |
|-------------------|----------------------------------------------------------------------------------------------------|--------------------------------------------------|----------------------------------------------------------------------------------------------------|----------------------------------------------------------------------------------------------------|----------------------------------------------------------------------------------------------------|--|
| Vremenik događaja | *                                                                                                    | Petra Katić<br>OIB 19458865015<br>01. 02. 2016.  |                                                                                                    |                                                                                                    |                                                                                                    |  |
| Popis djece       | Škola po upisnon<br>-OSNOVNA ŠKOLA                                                                                                    | n području<br>- "TRSAT" - [Rijeka]               | Vista zahtjeva<br>Redovan upis                                                                                                    | Skola u koju se dijete upisuje<br>Osnovna škola Sv. Filip i Jakov - (Sveti Filip i Jakov)                    | Status Detalji<br>IZDANO MIŠLJENJE S PRIJEBLOBOM .                                                               |  |
|                   |                                                                                                    |                                                  |                                                                                                    |                                                                                                    |                                                                                                    |  |
|                   | Ŵ                                                                                                    | Marko Katić<br>OtB 27432045882<br>01.01.2016.    | <ol> <li>Možete započeti postupak upisa u</li> </ol>                                                                                                    | u prvi razred osnovne škole ili predati zahtjev za privremeno oslobav                                        | Barge od upisa za Vale dipte<br>Rodown upa <sup>Rodowny voz a doku a a<br/>Jakown upa Prazeweno sokładanje</sup> |  |
|                   |                                                                                                    |                                                  |                                                                                                    |                                                                                                    | a socon de la rege                                                                                               |  |
|                   |                                                                                                    | lva Ketić                                        | Vaše dijete nije na listi školskih ol<br>razred osnovne škole.                                                                                                    | zveznika, no ispunjava urjete za predaju zahljeva za prijevremeni up                                         | sis u prvi razred conovne Biole. Niste obavezni predati zahlijev za prijevremeni upis djeteta u prvi             |  |
|                   | Ŧ                                                                                                    | ONE 95353020149<br>01.05.2016.                   | <ul> <li>Vaše dijete će biti na listi školskih<br/>ključnog datuma. Popis ključnih popis ključnih popis ključn</li></ul> | obveznika za redovan upis u prvi razred osnovne škole od iduće ško<br>datuma nalazi se u Vremeniku događaja. | iske godine. Zahl jev za redovan upta djeteta u prvi nazred osnovne škole moći ćete predati od                   |  |
|                   |                                                                                                    |                                                  |                                                                                                    |                                                                                                    | Prijevremeni upis                                                                                                |  |
|                   | Ako se Vaše dijete koje                                                                                                    | je školski obveznik ne nalazi na ovom popisu, me | olimo obratite se najbližoj osnovnoj školi.                                                                                                    |                                                                                                    |                                                                                                    |  |

Slika 10 Popis djece

Ovisno o dobi djeteta te aktivnim događajima za svako dijete se prikazuju različite poruke i gumbi za predaju zahtjeva.

Ukoliko je dijete školski obveznik po datumu i godini rođenja, za njega je moguće (ovisno koji je događaj aktivan), započeti:

- postupak redovnog upisa djeteta u prvi razred osnovne škole
- postupak redovnog upisa u prvi razred osnovne škole za djecu s teškoćama u razvoju
- zahtjev za privremeno oslobađanje od upisa u prvi razred.

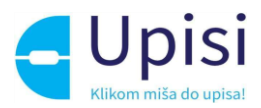

| ŵ | Marko Katić<br>OIB 27432045882<br>01.01.2016 | () | Možele započeti postupak upisa u prvi razred osnovne škole ili predati zahtjev za privremeno oslobađanje od upisa za Vaše dijete |                                                  |                        |
|---|----------------------------------------------|----|----------------------------------------------------------------------------------------------------|--------------------------------------------------|------------------------|
|   | 01. 01. 2016.                                |    | Redovan upis                                                                                                    | Redovan upis za djecu sa<br>teškoćarna u razvoju | Privremeno oslobađanje |

Slika 11 Prikaz za dijete koje je školski obveznik

Ukoliko dijete nije školski obveznik ali do kraja kalendarske godine navršava 6 godina, za njega je moguće (ako je aktivan događaj), započeti predaju zahtjeva za Prijevremeni upis u prvi razred osnovne škole.

| Our 50000000 B     Our 5000000 B     Our 500000 B     Our 500000 B     Our 500000 B     Our 500000 B     Our 500000 B     Our 500000 B     Our 50000 B     Our 5000 B | * | Iva Katić     | Usë dijete nije na listi Biolskih obveznika, no ispunjava usjete za predaju zahtjeva za prijevremeni upis u prvi razred osnovne Biole. Niste obavezni predati zahtjev za prijevremeni upis djeteta u prvi razred osnovne Biole.                                                |
|----------------------------------------------------------------------------------------------------|---|---------------|----------------------------------------------------------------------------------------------------|
|                                                                                                    | Ŧ | 01. 05. 2016. | O Vaše dijete će biti na listi školskih obveznika za redovan upis u prvi razred osnovne škole od iduće školske godine. Zahtjev za redovan upis djeteta u prvi razred osnovne škole moći ćete predati od ključnog datuma. Popis ključnih datuma nalazi se u Vremeniku događaja. |
| Prijevremeni upla                                                                                                    |   |               | Pitjevremesi upis                                                                                                    |

Slika 12 Prikaz za dijete koje nije školski obveznik

Ako je za dijete već predan zahtjev/započet postupak upisa ili je zahtjev/postupak u obradi od strane nadležnih institucija, prikazuje se vrsta i status zahtjeva. Detalje zahtjeva moguće je pregledati klikom na strelicu "Detalji".

| Petra Katić<br>OIB 19458865013<br>01. 02. 2016.                |                                |                                                                                           |        |         |
|----------------------------------------------------------------|--------------------------------|-------------------------------------------------------------------------------------------|--------|---------|
| Škola po upisnom području<br>-OSNOVNA ŠKOLA "TRSAT" - [Rijeka] | Vrsta zahtjeva<br>Redovan upis | Škola u koju se dijete upisuje<br>Osnovna škola Sv. Filip i Jakov - [Sveti Filip i Jakov] | Status | Detalji |

Slika 13 Prikaz za dijete za koje je predan zahtjev/započet postupak upisa

Ako je za dijete započet postupak upisa ili zahtjev za prijevremeni upis ili privremeno oslobađanje i ako je zahtjev u statusu "Nacrt" tj. ako zahtjev nije dovršen i predan, moguće ga je obrisati klikom na ikonicu "Koš za smeće".

| kolske godine. Zahtjev za redovan upis djeteta u prvi razred osnovne škole moći ćete predati od |  |  |  |
|-------------------------------------------------------------------------------------------------|--|--|--|
|                                                                                                 |  |  |  |
| lazi se u vremeniku događaja.                                                                   |  |  |  |
| Status Detalji                                                                                  |  |  |  |
| L                                                                                               |  |  |  |

Slika 14 Prikaz za postojeći zahtjev/postupak upisa

Zahtjev koji je predan i nalazi se u obradi, nije dozvoljeno brisati ni mijenjati.

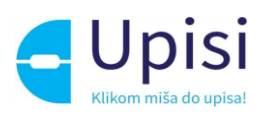

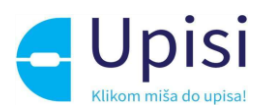

# 9 Postupak redovnog upisa i redovnog upisa za djecu s teškoćama u

# razvoju

Klikom na gumb "Redovan upis" ili "Redovan upis za djecu s teškoćama u razvoju" za dijete školskog obveznika koje se nalazi na ekranu "Popis djece", otvara se stranica s prvim korakom zahtjeva. Prilikom ispunjavanja zahtjeva, potrebno je proći kroz sve korake:

- podaci o jednom ili oba roditelja/skrbnika
- podaci o djetetu
- odabir škole
- inicijalni upitnik
- prilaganje dokumentacije (obvezno za djecu s teškoćama u razvoju)
- potvrda zahtjeva.

| Pregled podataka roditelja |
|----------------------------|
| Roditelj/skrbnik 1         |
| Roditelj/skrbnik 2         |
| Pregled podataka djeteta   |
| Odabir osnovne škole       |
| Inicijalni upitnik         |
| Prilaganje dokumentacije   |
| Potvrda zahtjeva           |

Slika 15 Koraci zahtjeva za postupak upisa

Unosom obveznih podataka na jednom koraku, korisnik može prijeći na sljedeći korak klikom na gumb "Potvrdi i nastavi".

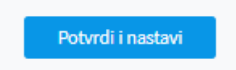

Slika 16 Gumb za potvrdu koraka i prijelaz na sljedeći korak

Korisnik u bilo kojem trenutku može odustati od unesenih izmjena i vratiti se na stranicu s popisom djece klikom na gumb "Odustani". Također, korisnik u bilo kojem trenutku može spremiti podatke koji su uneseni do tog trenutka (klikom na gumb "Spremi i zatvori" i naknadno nastaviti s popunjavanjem zahtjeva.

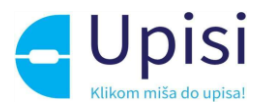

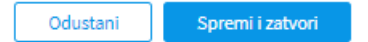

Slika 17 Gumb za odustajanje od izmjena i spremanje izmjena

## 9.1 Pregled podataka roditelja - Roditelj/skrbnik1

U prvom koraku zahtjeva potrebno je popuniti podatke o prvom roditelju/skrbniku - onom koji je prijavljen u aplikaciju i koji popunjava zahtjev. Većina podataka je dohvaćena iz vanjskih servisa i ne može se mijenjati:

- osobni podaci (podaci iz OIB servisa i Matice rođenih)
- podaci o prebivalištu i boravištu (podaci iz MUP servisa).

| Osobni podaci                                           |                                          |                                               |                                                  |                                                      | Osvježi podatke |
|---------------------------------------------------------|------------------------------------------|-----------------------------------------------|--------------------------------------------------|------------------------------------------------------|-----------------|
| lme<br><b>Karmen</b><br>Matica rođenih                  | Prezi<br><b>Katić</b><br>Matica          | zime<br>ić<br>sarođenih                       |                                                  | OIB<br>81685208368<br>OIB sustav                     |                 |
| Datum rođenja<br><b>01. 01. 1968.</b><br>Matica rođenih | Spol<br><b>Ženski</b><br>Matica rođenih  |                                               | Mjesto rođenja<br><b>Zadar</b><br>Matica rođenih | Država rođe<br><b>Hrvatska</b><br>Matica rođenih     | nja             |
| Državljanstvo<br><b>hrvatsko</b><br>Matica rođenih      | Nacio                                    | ionalna manjina                               | v                                                | Nacionalnost *                                       | ~               |
| Odnos prema djetetu *                                   | Strud                                    | ična sprema *                                 |                                                  | Zanimanje *                                          |                 |
| Majka                                                   | ~                                        |                                               | ~                                                |                                                      |                 |
| Kontakt telefon *                                       | Kont                                     | takt email *                                  |                                                  | Dijete ima *                                         |                 |
|                                                         |                                          |                                               |                                                  | Dva roditelja/skrbnika                               | ~               |
| Želim primati obavijesti na: *                          |                                          |                                               |                                                  |                                                      |                 |
|                                                         | ÷                                        |                                               |                                                  |                                                      |                 |
|                                                         | Slika 18 Osob                            | bni podaci o rodi                             | telju prijavljenom u s                           | sustav                                               |                 |
| Podaci o prebivalištu (prikaz poda                      | ataka iz MUP izvora)                     |                                               |                                                  |                                                      |                 |
| Prebivalište - Država<br><b>Hrvatska</b>                | Prebi<br>SVET                            | vivalište - Općina<br><b>TI FILIP I JAKOV</b> |                                                  | Prebivalište - Naselje<br><b>Sveti Filip i Jakov</b> |                 |
| Prebivalište - Poštanski broj<br>23210                  | Prebivalište - Ulica<br>Hrvatskog sabora | a                                             | Prebivalište - Kućni broj<br>19                  |                                                      |                 |

Slika 19 Adresni podaci roditelja prijavljenog u sustav

U slučaju krivih podataka u vanjskim sustavima, korisnik se treba obratiti direktno instituciji koja održava podatke (MUP, Matični ured). Nakon što je nadležna institucija ispravi krivi podatak, u aplikaciji

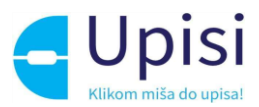

e-OsnovneŠkole moguće je dohvatiti/osvježiti podatke iz vanjskih sustava klikom na gumb "Osvježi podatke".

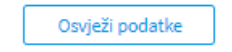

#### Slika 20 Gumb osvježi podatke

Osim podataka dohvaćenih putem vanjskih servisa na stranici je potrebno popuniti podatke koji nedostaju. Obvezna polja označena su zvjezdicom. Za podatak o nacionalnoj manjini i nacionalnosti, korisnik može odabrati opciju "Ne želim se izjasniti".

| Državljanstvo                  | Nacionalna manjina |   | Nacionalnost *         |   |
|--------------------------------|--------------------|---|------------------------|---|
| hrvatsko<br>Matica rođenih     |                    | v | Ne želim se izjasniti  | v |
|                                |                    |   |                        |   |
| Odnos prema djetetu *          | Stručna sprema *   |   | Zanimanje *            |   |
| Majka ~                        | VSS                | ~ | učitelj                |   |
|                                |                    |   |                        |   |
| Kontakt telefon *              | Kontakt email *    |   | Dijete ima *           |   |
| 01/2345678                     | marko@test.hr      |   | Dva roditelja/skrbnika | ~ |
|                                |                    |   |                        |   |
| Želim primati obavijesti na: * |                    |   |                        |   |
| e-mail ~                       |                    |   |                        |   |

Slika 21 Prikaz polja koja korisnik mora popuniti

Korisnik će na naznačenu e-mail adresu dobivati sve daljnje obavijesti vezane uz upis djeteta u prvi razred osnovne škole.

# 9.2 Pregled podataka roditelja - Roditelj/skrbnik2

Ukoliko je na prethodnom ekranu naznačeno da dijete ima "Dva roditelja/skrbnika", potrebno je popuniti podatke za drugog roditelja na način da se unese točno prezime ime i OIB drugog roditelja te klikne na gumb "Provjeri ispravnost unesenih podataka". Nakon uspješne provjere unesenih podataka, potrebno je unijeti dodatne tražene podatke.

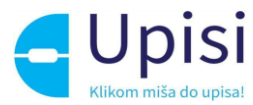

| Roditelj/skrbnik 1 | Roditelj/skrbnik 2         |                     |                 |
|--------------------|----------------------------|---------------------|-----------------|
| OSOBNI PODACI      |                            |                     | Osvježi podatke |
| Roditelj/skrbnik 2 | ? ne posjeduje OIB         |                     |                 |
| Ime                | Prezime                    | OIB                 |                 |
| Tamara             | Horvat                     | 12332145665         |                 |
| Godina rođenja     | Stručna sprema             | Zanimanje           |                 |
| 1988.              | Srednja stručna sprema 🛛 🤟 | kozmetičar/ka       |                 |
| Kontakt telefon    | Kontakt email              | Odnos prema djetetu |                 |
| 0911115588         | tamara.horvat@gmail.com    | Majka 🧹             |                 |
|                    |                            |                     |                 |

Slika 22 Potvrda ispravnosti unesenih podataka za drugog roditelja

Ukoliko podaci nisu ispravno uneseni, prikazat će se greška te neće biti moguće nastaviti s unosom zahtjeva.

| Osobni podaci                        |                                              |                                                  |
|--------------------------------------|----------------------------------------------|--------------------------------------------------|
| Roditelj/skrbnik 2 ne posjeduje OIB  |                                              |                                                  |
| lme *                                | Prezime *                                    | OIB *                                            |
| abc                                  | def                                          | 12345612346                                      |
|                                      |                                              | OIB sustav                                       |
| Provjeri ispravnost osobnih podataka | (i) OIB servis nije dostupan ili podaci nisu | ispravni! Ispravite podatke i pokušajte ponovno. |

Slika 23 Prikaz neuspješne provjere podataka za drugog roditelja

U slučaju da drugi roditelj ne posjeduje OIB, za njega je potrebno označiti da nema OIB te popuniti tražene podatke.

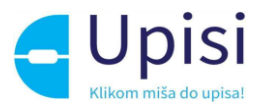

#### Osobni podaci

| Zamjenski identifikator · | broj * | Zamjenski identifikator - vrsta * | Zamjenski identifikator - razlog *     |  |
|---------------------------|--------|-----------------------------------|----------------------------------------|--|
| 123456                    |        | Putovnica                         | <ul> <li>Strani državljanin</li> </ul> |  |
| lme *                     |        | Prezime *                         |                                        |  |
| Marko                     |        | Katić                             |                                        |  |
| Godina rođenja *          | Spol * | Stručna sprema *                  | Zanimanje *                            |  |
| 1995 ~ Muški ~            |        | SSS                               | <ul> <li>vozač</li> </ul>              |  |
| Matica rođenih            |        |                                   |                                        |  |
| Kontakt telefon           |        | Kontakt email                     | Odnos prema djetetu *                  |  |
|                           |        |                                   | Otac ~                                 |  |

Slika 24 Prikaz podataka za drugog roditelja koji ne posjeduje OIB

# 9.3 Pregled podataka djeteta

U sljedećem koraku predaje zahtjeva potrebno je pregledati i nadopuniti podatke o djetetu za kojeg se predaje zahtjev. Svi podaci osim nacionalne manjine i nacionalnosti dohvaćaju se iz vanjskih sustava. Podatak o nacionalnosti je obvezan, moguće je odabrati opciju "Ne želim se izjasniti".

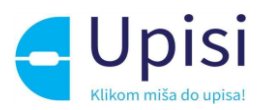

| Osnovni podaci djeteta                                  |                                              |                                                  |                                                      | Osvježi podatke |  |  |  |
|---------------------------------------------------------|----------------------------------------------|--------------------------------------------------|------------------------------------------------------|-----------------|--|--|--|
| lme<br><b>Marko</b><br>Matica rođenih                   | Prezime<br><b>Katić</b><br>Matica rođenih    |                                                  | OIB<br><b>27432045882</b><br>OIB sustav              |                 |  |  |  |
| Datum rođenja<br><b>01. 01. 2016.</b><br>Matica rođenih | Spol<br><b>Muški</b><br>Matica rođenih       | Mjesto rođenja<br><b>Zadar</b><br>Matica rođenih | Država rođe<br><b>Hrvatska</b><br>Matica rođenil     | enja<br>1       |  |  |  |
| Državljanstvo<br><b>hrvatsko</b><br>Matica rođenih      | Nacionalna manjina                           | v                                                | Nacionalnost *                                       | ~               |  |  |  |
| Podaci o prebivalištu (prikaz podataka iz MUP izvora)   |                                              |                                                  |                                                      |                 |  |  |  |
| Prebivalište - Država<br><b>Hrvatska</b>                | Prebivalište - Općina<br>SVETI FILIP I JAKOV |                                                  | Prebivalište - Naselje<br><b>Sveti Filip i Jakov</b> |                 |  |  |  |
| Prebivalište - Poštanski broj<br><b>23210</b>           | Prebivalište - Ulica<br>Hrvatskog sabora     | Prebivalište - Kućni broj<br><b>19</b>           |                                                      |                 |  |  |  |
| Podaci o boravištu (prikaz podataka iz MUP izvora)      |                                              |                                                  |                                                      |                 |  |  |  |
| Boravište - Država<br><b>Hrvatska</b>                   | Boravište - Općina<br>SVETI FILIP I JAKOV    |                                                  | Boravište - Naselje<br><b>Sveti Filip i Jakov</b>    |                 |  |  |  |
| Boravište - Poštanski broj<br>23210                     | Boravište - Ulica<br><b>Hrvatskog sabora</b> | Boravište - Kućni broj<br>19                     |                                                      |                 |  |  |  |

Slika 25 Prikaz podataka o djetetu

U slučaju promjene podataka od strane nadležnih institucija, podatke je moguće dohvatiti/osvježiti klikom na gumb "Osvježi podatke".

#### 9.4 Odabir osnovne škole

U ovom koraku potrebno je odabrati tražene podatke o školi. Korisniku se za odabrano dijete prikazuje škola prema upisnom području (prema adresi prebivališta) koja je unaprijed dodijeljena. Za dodijeljenu školu je potrebno odabrati tražene podatke.

- program (obvezno)
- komercijalni program ako ga škola nudi produženi boravak ili cjelodnevna nastava (nije obvezno)
- obvezni strani jezik (obvezno)
- izborni predmeti (nije obvezno).

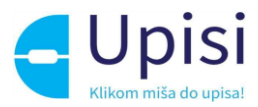

| OSNOVNA ŠKOLA (prema upisnom području)        |                          |                          |                                |  |  |  |  |
|-----------------------------------------------|--------------------------|--------------------------|--------------------------------|--|--|--|--|
| Osnovna škola<br><b>Osnovna škola "Trsat"</b> |                          |                          |                                |  |  |  |  |
| Županija<br>Primorsko-goranska županija       | Općina/Grad              | Naselje<br><b>Rijeka</b> | Ulica<br>SI AVKA KRALITZEKA 23 |  |  |  |  |
| Thirdsko goranska zapanija                    |                          | Njeka                    | SEATON NOT LETALS              |  |  |  |  |
| Nastavni program *                            |                          |                          |                                |  |  |  |  |
| Osnovna škola - redovni program               | ~                        |                          |                                |  |  |  |  |
| Biram komercijalni program :                  | za svoje dijete          | Produženi boravak        | ~                              |  |  |  |  |
| ODABIR STRANIH JEZIKA I IZBO                  | DRNIH PROGRAMA           |                          |                                |  |  |  |  |
| Obavezni strani jezik *                       |                          |                          |                                |  |  |  |  |
| Slovački                                      | v                        |                          |                                |  |  |  |  |
| Izborni predmet                               |                          |                          |                                |  |  |  |  |
| Vjeronauk Informatika                         | ~                        |                          |                                |  |  |  |  |
|                                               |                          |                          |                                |  |  |  |  |
| KONTAKT PODACI USTANOVE                       | (prema upisnom području) |                          |                                |  |  |  |  |
| Telefon 051/217                               | -206                     | Tajništvo                |                                |  |  |  |  |

Slika 26 Prikaz podataka o školi prema upisnom području

Ako roditelj želi upisati dijete u školu izvan upisnog područja, potrebno je označiti opciju "Želim dijete upisati u drugu osnovnu školu izvan upisnog područja", odabrati školu te sve tražene podatke.

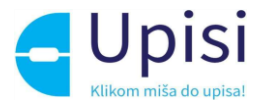

#### OSNOVNA ŠKOLA IZVAN UPISNOG PODRUČJA

Zelim dijete upisati u drugu osnovnu školu izvan upisnog područja

| OSNOVNA ŠKOLA IZVAN UPISNOG PODRUČJA             |                                 |              |                     |                                       |   |  |
|--------------------------------------------------|---------------------------------|--------------|---------------------|---------------------------------------|---|--|
| Razlog promjene škole * Preseljenje ~            |                                 |              |                     |                                       |   |  |
| Osnovna škola *<br>Osnovna škola Sv. Filip i J   | akov                            |              |                     |                                       |   |  |
| Županija<br>Zadarska županija                    | Općina/Gra<br>SVETI FILIP       | d<br>I JAKOV |                     | Naselje<br><b>Sveti Filip i Jakov</b> |   |  |
| Osnovna škola - redovn                           | i program                       | v            |                     |                                       |   |  |
| Biram komercijalni program za svoje dijete       |                                 |              | Cjelodnevna nastava |                                       | U |  |
| ODABIR STRANIH JEZI                              | KA I IZBORNIH PROGRAMA          |              |                     |                                       |   |  |
| Obavezni strani jezik * Portugalski              |                                 | ~            |                     |                                       |   |  |
| Izborni predmet<br>Vjeronauk                     |                                 | v            |                     |                                       |   |  |
| KONTAKT PODACI USTANOVE (izvan upisnog područja) |                                 |              |                     |                                       |   |  |
| Telefon<br>e-mail                                | +385610432<br>email@sv-filpr.hr |              |                     |                                       |   |  |

Slika 27 Prikaz podataka za školu izvan upisnog područja

#### 9.5 Inicijalni upitnik

U ovom koraku korisnik unosi dodatne podatke o djetetu. Upitnik je podijeljen u nekoliko cjelina

- podaci o djetetu
- podaci o roditelju/skrbniku 1
- podaci o roditelju/skrbniku 2
- opći podaci o obitelji
- informacije vezane uz organizaciju upisa i formiranje razrednih odjela
- razvojne osobnosti djeteta.

Podaci o djetetu su već uneseni u prethodnim koracima. Potrebno ih je samo pregledati i potvrditi. Podaci o roditeljima su već uneseni u prethodnim koracima, potrebno je označiti samo radni status.

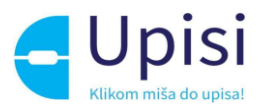

U ostalim cjelinama potrebno je popuniti sve tražene podatke. Obvezna polja označena su zvjezdicom (\*).

| Podaci o roditelju/skrbniku 1 |                                          |
|-------------------------------|------------------------------------------|
|                               | lme i prezime *                          |
|                               | Karmen Katić                             |
|                               | Godina rođenja *                         |
|                               | 1968                                     |
|                               | Mjesto rođenja                           |
|                               | Zadar                                    |
|                               | Zanimanje *                              |
|                               | učitelj                                  |
|                               | Adresa stanovanja (prebivalište) *       |
|                               | Hrvatskog sabora 19, Sveti Filip i Jakov |
|                               | Radni status *                           |
|                               | Zaposlen                                 |
|                               | Nezaposlen                               |
|                               |                                          |

Slika 28 Inicijalni upitnik - podaci o roditelju

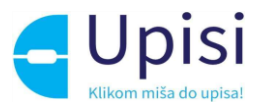

#### Opći podaci o obitelji

| S oba roditelja                                                                                                    | $\sim$ |
|----------------------------------------------------------------------------------------------------|--------|
| Stambene prilike djeteta *                                                                                                 |        |
| Dijete živi u kući                                                                                                    | v      |
| Roditelji žive *                                                                                                    |        |
| Zajedno                                                                                                    | Ý      |
| Odnosi roditelja su *                                                                                                    |        |
| Skladni                                                                                                    | Ý      |
| Postoji li administrativna zabrana prilaska djetetu? *                                                                     |        |
| Ne postoji                                                                                                    | v      |
| Broj djece u obitelji *                                                                                                    |        |
| Dvoje                                                                                                    | Ý      |
| Koliko djece već polazi u školu?*                                                                                          |        |
| 1                                                                                                    |        |
| Koristi li obitelj usluge centra za socijalnu skrb?(Informacija vezana<br>orehranu učenika i nabavku radnih bilježnica.) * | uz     |
| Da                                                                                                    |        |
| N-                                                                                                    |        |

#### Informacije vezane uz organizaciju upisa i formiranje razrednih odjela

| Prog    | ram predškole ("mala škola")                                   |
|---------|----------------------------------------------------------------|
| Drugi s | rani jezik koji bi učenik/ca želio upisati u višim razredima * |
| njem    | ački                                                           |
| Prijevo | z učenika (učenik ima potrebu za organiziranim prijevozom) *   |
| 0       | )a                                                             |
| $\sim$  |                                                                |

Slika 30 Inicijalni upitnik - organizacija upisa

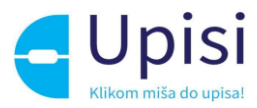

Razvojne osobnosti djeteta

| Porod djeteta *                                                                           |   |
|-------------------------------------------------------------------------------------------|---|
| Normalan                                                                                  | v |
| Dijete je *                                                                               |   |
| Dešnjek                                                                                   | ÷ |
| Boluje li dijete od teže bolesti? *                                                       |   |
| Da Da                                                                                     |   |
| Ne                                                                                        |   |
|                                                                                           |   |
| Ima li dijete dijagnosticiranu teškoću u razvoju? *                                       |   |
|                                                                                           |   |
| Ne                                                                                        |   |
| Ima li dijete smetnje?                                                                    |   |
| Nemo smetnje                                                                              | v |
| Je li dijete doživjelo psihičku ili fizičku traumu?                                       |   |
| Dijete nije doživjelo psihičku ili fizičku trsumu                                         | Ŷ |
| Govor djeteta *                                                                           |   |
| Primjeren dobi                                                                            | v |
| Vid djeteta *                                                                             |   |
| Normalan                                                                                  | × |
| Sluh djeteta *                                                                            |   |
| Normalan                                                                                  | × |
| Polazi li dijete ili je polazilo neke od rehabilitacijskih postupaka?                     |   |
| Ne                                                                                        | Ŷ |
| Uobičajeno ponašanje djeteta *                                                            |   |
| Smireno                                                                                   | Ŷ |
| Kakvo je dijete u socijalnom kontaktu s vršnjacima? *                                     |   |
| Aktivno sudjeluje                                                                         | × |
| Dijete je prošle školske godine imalo odgodu upise u prvi razred? *                       |   |
| ○ Da                                                                                      |   |
| Ne                                                                                        |   |
| Kako dijete reagira na odvajanje od roditelja (pri prilagodbi na vrtić ili<br>predškolu)? |   |
|                                                                                           |   |
|                                                                                           |   |

Slika 31 Inicijalni upitnik - razvojne osobnosti djeteta

# 9.6 Prilaganje dokumentacije

Prilaganje dokumentacije obvezno je za postupak redovnog upisa za djecu s teškoćama u razvoju.

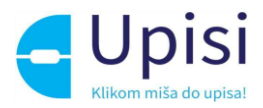

| Priložite potrebnu medicinsku dokumentaciju o Vašem djetetu.           Image: Statistic postupka za redoven upis za djecu s teškoćama u razvoju obavezno je priložiti medicinsku dokumentaciju o zdravstvenom i razvojnom stanju djeteta te nalaz, odnosno mišljenje jedinstvenog tijela vještačenja. |                    |                  |  |  |
|----------------------------------------------------------------------------------------------------|--------------------|------------------|--|--|
| DOKUMENTACIJA DJETETA Medicinske (specijelističke) dokumentecije                                                                                                    |                    | Priloži dokument |  |  |
| Priloženi dokumenti                                                                                                    | Odabrani dokumenti |                  |  |  |
| DOKUMENTACIJA DJETETA Psihološka dokumentacija                                                                                                    |                    | Príloží dokument |  |  |
| Priloženi dokumenti                                                                                                    | Odabrani dokumenti |                  |  |  |
| DOKUMENTACIJA DJETETA Edukacijsko-rehabilitacijska dokumentacija                                                                                                    |                    | Priloži dokument |  |  |
| Priloženi dokumenti                                                                                                    | Odabrani dokumenti |                  |  |  |
| DOKUMENTACIJA DJETETA Ostala dokumentacija                                                                                                    |                    | Priloži dokument |  |  |
| Priloženi dokumenti                                                                                                    | Odabrani dokumenti |                  |  |  |

Slika 32 Prilaganje dokumentacije za dijete s teškoćama u razvoju

Dokumente je potrebno priložiti u pripadajuću sekciju:

- Medicinska (Specijalistička dokumentacija)
- Psihološka dokumentacija
- Edukacijsko-rehabilitacijska dokumentacija
- Ostala dokumentacija

Klikom na gumb "Priloži dokument" otvara se prozor za dodavanje dokumenata.

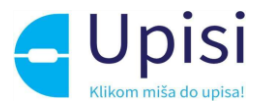

| Naslov                                                                |
|-----------------------------------------------------------------------|
| () Info poruka                                                        |
|                                                                       |
| Prevucite datoteku ili kliknite <b>ovdje</b> za učitavanje dokumenta. |
| *Dopušteno je priložiti dokument do 10 MB u formatim .pdf,.doc,.docx  |
| Priloženi dokumenti:                                                  |
| Odustani Dodaj                                                        |
| Slika 33 Dodavanje dokumenta                                          |

U prozoru za dodavanje dokumenta navedena je maksimalna dopuštena veličina datoteke te podržani formati. Moguće je učitati više dokumenata. Klikom na gumb "Dodaj" korisniku se prikazuje stranica za prilaganje dokumentacije s popisom priloženih dokumenata.

| DOKUMENTACIJA DJETETA Medicinska (specijalistička) dokumentacija |                    | Priloži dokument |
|------------------------------------------------------------------|--------------------|------------------|
| Priloženi dokumenti                                              | Odabrani dokumenti |                  |
|                                                                  | 🖹 dokumenti.docx 🛞 |                  |
|                                                                  | dokument2.docx 🛞   |                  |
|                                                                  |                    |                  |
| DOKUMENTACIJA DJETETA Psihološka dokumentacija                   |                    | Priloži dokument |
| Priloženi dokumenti                                              | Odabrani dokumenti |                  |
|                                                                  | 🖹 dokument3.pdf 🛞  |                  |
|                                                                  |                    |                  |

Slika 34 Priloženi dokumenti

Dokumenti se mogu naknadno dodavati i brisati iz zahtjeva.

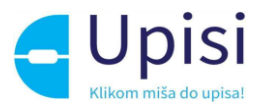

Osim obvezne medicinske dokumentacije za dijete s teškoćama u razvoju, potrebno je priložiti odgovarajuću dokumentaciju za drugog roditelja u slučaju da drugi roditelj ne posjeduje OIB. Dokument treba sadržavati dokaz da je osoba zakonski zastupnik djeteta za koje se predaje zahtjev.

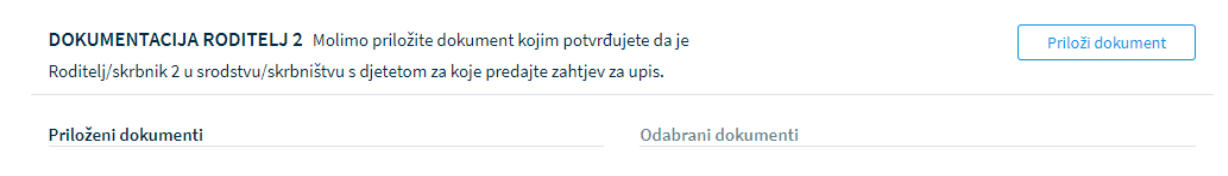

Slika 35 Obvezna dokumentacija za drugog roditelja

Klikom na gumb "Potvrdi i nastavi" korisnik prelazi na sljedeći i zadnji korak - Potvrda zahtjeva.

#### 9.7 Potvrda zahtjeva

U koraku potvrde zahtjeva, korisnik može pregledati podatke unesene u svim prethodnim koracima te ih po potrebi izmijeniti.

Klikom na jedan od koraka prikazanih na ekranu, prikazuju se podaci uneseni u tom koraku.

| <ul> <li>Molimo još jednom prekontrolirajte sve stavke Vašeg zahtjeva.</li> <li>U slučaju da je potrebno izmijeniti neki podataka vratite se na odgovarajući korak predaje zahtjeva.</li> </ul> |                                                              |                 |  |  |
|----------------------------------------------------------------------------------------------------|--------------------------------------------------------------|-----------------|--|--|
| Finalna potvrda zahtjeva                                                                                                    |                                                              |                 |  |  |
| Roditelj/skrbnik 1                                                                                                    |                                                              | $\sim$          |  |  |
| Roditelj/skrbnik 2                                                                                                    |                                                              | ~               |  |  |
| Podaci o djetetu                                                                                                    |                                                              | $\sim$          |  |  |
| Odabir osnovne škole<br>škola po upisnom području                                                                                                    |                                                              | Uredi           |  |  |
| Odabrana osnovna škola<br>Osnovna škola "Trsat"                                                                                                    | Odabran nastavni program<br>Osnovna škola - redovni program  |                 |  |  |
| Odabran komercijalni program<br>Produženi boravak                                                                                                    | Popis izbornih predmeta<br>Vjeronauk, Informatika, Vjeronauk |                 |  |  |
| Pitanja inicijalnog upitnika                                                                                                    |                                                              | ~               |  |  |
| Dodatna dokumentacija                                                                                                    |                                                              | ~               |  |  |
|                                                                                                    |                                                              | Pošalji zahtjev |  |  |
|                                                                                                    |                                                              |                 |  |  |

Slika 36 Potvrda zahtjeva - pregled unesenih podataka

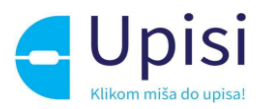

Klikom na gumb "Pošalji zahtjev" zahtjev se potvrđuje, korisniku se šalje obavijest o uspješnoj predaji zahtjeva na e-mail. Status zahtjeva vidljiv je na stranici "Popis djece".

Nakon potvrde zahtjeva, uneseni podaci su vidljivi za pregled, ali nije ih moguće mijenjati.

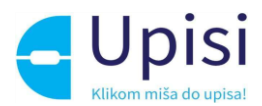

# 10 Postupak prijevremenog upisa

Prijevremeni upis moguć je za dijete koje nije školski obveznik, ali će do kraja kalendarske godine napuniti 6 godina.

Klikom na gumb "Prijevremeni upis" za dijete koje se nalazi na ekranu "Popis djece", otvara se stranica s prvim korakom zahtjeva.

Prilikom ispunjavanja zahtjeva, potrebno je proći kroz sve korake:

- podaci o jednom ili oba roditelja/skrbnika
- podaci o djetetu
- inicijalni upitnik
- prilaganje dokumentacije
- potvrda zahtjeva.

| ۲          | Pregled podataka roditelja |
|------------|----------------------------|
|            | Roditelj/skrbnik 1         |
|            | Roditelj/skrbnik 2         |
| 0          | Pregled podataka djeteta   |
| $\bigcirc$ | Inicijalni upitnik         |
| $\bigcirc$ | Prilaganje dokumentacije   |
| $\bigcirc$ | Potvrda zahtjeva           |

Slika 37 Koraci zahtjeva za postupak prijevremenog upisa

Unosom obveznih podataka na jednom koraku, korisnik može prijeći na sljedeći korak klikom na gumb "Potvrdi i nastavi".

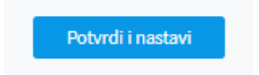

Slika 38 Gumb za potvrdu koraka i prijelaz na sljedeći korak

Korisnik u bilo kojem trenutku može odustati od unesenih izmjena i vratiti se na stranicu s popisom djece klikom na gumb "Odustani". Također, korisnik u bilo kojem trenutku može spremiti podatke koji su uneseni do tog trenutka (klikom na gumb "Spremi i zatvori" i naknadno nastaviti s popunjavanjem zahtjeva.

| Odustani |
|----------|
|----------|

Slika 39 Gumb za odustajanje od izmjena i spremanje izmjena

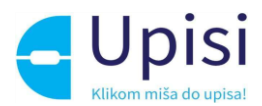

# 10.1 Pregled podataka roditelja - Roditelj/skrbnik1

U prvom koraku zahtjeva potrebno je popuniti podatke o prvom roditelju/skrbniku - onom koji je prijavljen u aplikaciju i koji popunjava zahtjev. Većina podataka je dohvaćena iz vanjskih servisa i ne može se mijenjati:

- osobni podaci (podaci iz OIB servisa i Matice rođenih)
- podaci o prebivalištu i boravištu (podaci iz MUP servisa).

| Osobni podaci                    |                   |                    |                        |                        | Osvježi podatke |
|----------------------------------|-------------------|--------------------|------------------------|------------------------|-----------------|
| lme<br>Karmen                    |                   | Prezime            |                        | 01B                    |                 |
| Matica rođenih                   |                   | Matica rođenih     |                        | OIB sustav             |                 |
| Datum rođenja                    | Spol              |                    | Mjesto rođenja         | Država rođe            | nja             |
| 01.01.1968.                      | Ženski            |                    | Zadar                  | Hrvatska               |                 |
| Matica rođenih                   | Matica rođenih    | 1                  | Matica rođenih         | Matica rođenih         |                 |
| Državljanstvo                    |                   | Nacionalna manjina |                        | Nacionalnost *         |                 |
| hrvatsko                         |                   |                    |                        |                        |                 |
| Matica rođenih                   |                   |                    |                        |                        |                 |
| Odnos prema djetetu *            |                   | Stručna sprema *   |                        | Zanimanje *            |                 |
| Majka                            | ~                 |                    | ~                      |                        |                 |
| Kontakt telefon *                |                   | Kontakt email *    |                        | Dijete ima *           |                 |
|                                  |                   |                    |                        | Dva roditelja/skrbnika | ~               |
| Želim primati obavijesti na: *   | ~                 |                    |                        |                        |                 |
|                                  | Slika 40          | Osobni podaci o ro | ditelju prijavljenom u | u sustav               |                 |
| Podaci o prebivalištu (prikaz po | odataka iz MUP iz | vora)              |                        |                        |                 |
| Deski skižka Dožena              |                   |                    |                        |                        |                 |

| Prebivalište - Država         | Prebivalište - Općina |                           | Prebivalište - Naselje |
|-------------------------------|-----------------------|---------------------------|------------------------|
| <b>Hrvatska</b>               | SVETI FILIP I JAKOV   |                           | Sveti Filip i Jakov    |
| Prebivalište - Poštanski broj | Prebivalište - Ulica  | Prebivalište - Kućni broj |                        |
| 23210                         | Hrvatskog sabora      | 19                        |                        |

Slika 41 Adresni podaci roditelja prijavljenog u sustav

U slučaju krivih podataka u vanjskim sustavima, korisnik se treba obratiti direktno instituciji koja održava podatke (MUP, Matični ured). Nakon što je nadležna institucija ispravi krivi podatak, u aplikaciji e-OsnovneŠkole moguće je dohvatiti/osvježiti podatke iz vanjskih sustava klikom na gumb "Osvježi podatke".

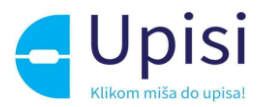

#### Osvježi podatke

Slika 42 Gumb osvježi podatke

Osim podataka dohvaćenih putem vanjskih servisa na stranici je potrebno popuniti podatke koji nedostaju. Obvezna polja označena su zvjezdicom. Za podatak o nacionalnoj manjini i nacionalnosti, korisnik može odabrati opciju "Ne želim se izjasniti".

| Državljanstvo                  | Nacionalna manjina |   | Nacionalnost *         |   |
|--------------------------------|--------------------|---|------------------------|---|
| hrvatsko<br>Matica rođenih     |                    | ~ | Ne želim se izjasniti  | Ÿ |
| Odnos prema djetetu *          | Stručna sprema *   |   | Zanimanje *            |   |
| Majka ~                        | VSS                | v | učitelj                |   |
| Kontakt telefon *              | Kontakt email *    |   | Dijete ima *           |   |
| 01/2345678                     | marko@test.hr      |   | Dva roditelja/skrbnika | ~ |
| Želim primati obavijesti na: * |                    |   |                        |   |
| e-mail ~                       |                    |   |                        |   |

Slika 43 Prikaz polja koja korisnik mora popuniti

Korisnik će na naznačenu e-mail adresu dobivati sve daljnje obavijesti vezane uz upis djeteta u prvi razred osnovne škole.

# 10.2 Pregled podataka roditelja - Roditelj/skrbnik2

Ukoliko je na prethodnom ekranu naznačeno da dijete ima "Dva roditelja/skrbnika", potrebno je popuniti podatke za drugog roditelja na način da se unese točno prezime ime i OIB drugog roditelja te klikne na gumb "Provjeri ispravnost unesenih podataka". Nakon uspješne provjere unesenih podataka, potrebno je unijeti dodatne tražene podatke.

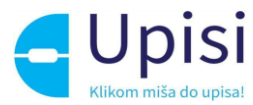

| Roditelj/skrbnik 1                                                  | Roditelj/skrbnik 2                                                                         |                                                                       |             |
|---------------------------------------------------------------------|--------------------------------------------------------------------------------------------|-----------------------------------------------------------------------|-------------|
| OSOBNI PODACI                                                       |                                                                                            |                                                                       | Osvježi pod |
| Roditelj/skrbnik 2                                                  | ne posjeduje OIB                                                                           |                                                                       |             |
| Ime                                                                 | Prezime                                                                                    | OIB                                                                   |             |
| Tamara                                                              | Horvat                                                                                     | 12332145665                                                           |             |
|                                                                     | shelb evdataka                                                                             | druzom roditeliu/skrbniku su potvrđenil                               |             |
| Proveri aprovnost o<br>Godina rođenja                               | obnih podataka (i) Podaci o<br>Stručna sprema                                              | drugom roditelju/skrbniku su potvrđenil<br>Zanimanje                  |             |
| Provjeri ispravnost so<br>Godina rođenja<br>1988.                   | obnih podataka (i) Podaci o<br>Stručna sprema<br>Srednja stručna sprema 💙                  | drugom roditelju/skrbniku su potvrđeni!<br>Zanimanje<br>kozmetičar/ka |             |
| Provjeri ispravnost s<br>Godina rođenja<br>1988.<br>Kontakt telefon | obnih podataka (i) Podaci o<br>Stručna sprema<br>Srednja stručna sprema v<br>Kontakt email | drugom roditelju/skrbniku su potvrđeni!<br>Zanimanje<br>kozmetičar/ka |             |

Slika 44 Potvrda ispravnosti unesenih podataka za drugog roditelja

Ukoliko podaci nisu ispravno uneseni, prikazat će se greška te neće biti moguće nastaviti s unosom zahtjeva.

| Osobni podaci                        |                                              |                                                  |
|--------------------------------------|----------------------------------------------|--------------------------------------------------|
| Roditelj/skrbnik 2 ne posjeduje OIB  |                                              |                                                  |
| lme *                                | Prezime *                                    | OIB *                                            |
| abc                                  | def                                          | 12345612346                                      |
|                                      |                                              | OIB sustav                                       |
| Provjeri ispravnost osobnih podataka | (i) OIB servis nije dostupan ili podaci nisu | ispravni! Ispravite podatke i pokušajte ponovno. |

Slika 45 Prikaz neuspješne provjere podataka za drugog roditelja

U slučaju da drugi roditelj ne posjeduje OIB, za njega je potrebno označiti da nema OIB te popuniti tražene podatke.

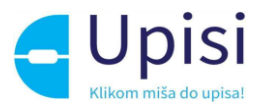

#### Osobni podaci

| Zamjenski identifikator - t | proj *  | Zamjenski identifikator - vrsta * | Zamjenski identifikator - razlog *       |
|-----------------------------|---------|-----------------------------------|------------------------------------------|
| 123456                      |         | Putovnica                         | <ul> <li>Strani državljanin v</li> </ul> |
| lme *                       |         | Prezime *                         |                                          |
| Marko                       |         | Katić                             |                                          |
| Godina rođenja *            | Spol *  | Stručna sprema *                  | Zanimanje *                              |
| 1995 ~                      | Muški ~ | SSS                               | <ul> <li>vozač</li> </ul>                |
| Matica rođenih              |         |                                   |                                          |
| Kontakt telefon             |         | Kontakt email                     | Odnos prema djetetu *                    |
|                             |         |                                   | Otac ~                                   |

Slika 46 Prikaz podataka za drugog roditelja koji ne posjeduje OIB

## 10.3 Pregled podataka djeteta

U sljedećem koraku predaje zahtjeva potrebno je pregledati i nadopuniti podatke o djetetu za kojeg se predaje zahtjev. Svi podaci osim nacionalne manjine i nacionalnosti dohvaćaju se iz vanjskih sustava. Podatak o nacionalnosti je obvezan, moguće je odabrati opciju "Ne želim se izjasniti".

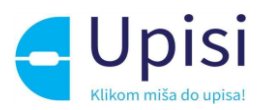

| Osnovni podaci djeteta                                  |                                              |                                                  | Osvježi podat                                       | ke |
|---------------------------------------------------------|----------------------------------------------|--------------------------------------------------|-----------------------------------------------------|----|
| Ime<br><b>Marko</b><br>Matica rođenih                   | Prezime<br><b>Katić</b><br>Matica rođenih    |                                                  | OIB<br><b>27432045882</b><br>OIB sustav             |    |
| Datum rođenja<br><b>01. 01. 2016.</b><br>Matica rođenih | Spol<br><b>Muški</b><br>Matica rođenih       | Mjesto rođenja<br><b>Zadar</b><br>Matica rođenih | Država rođenja<br><b>Hrvatska</b><br>Matica rođenih |    |
| Državljanstvo<br><b>hrvatsko</b><br>Matica rođenih      | Nacionalna m                                 | anjina<br>v                                      | Nacionalnost *                                      | ~  |
| Podaci o prebivalištu (prikaz poda                      | taka iz MUP izvora)                          |                                                  |                                                     |    |
| Prebivalište - Država<br><b>Hrvatska</b>                | Prebivalište - (<br>SVETI FILIP I J          | Općina<br>JAKOV                                  | Prebivalište - Naselje<br>Sveti Filip i Jakov       |    |
| Prebivalište - Poštanski broj<br>23210                  | Prebivalište - Ulica<br>Hrvatskog sabora     | Prebivalište - Kućni broj<br><b>19</b>           |                                                     |    |
| Podaci o boravištu (prikaz podata                       | ka iz MUP izvora)                            |                                                  |                                                     |    |
| Boravište - Država<br><b>Hrvatska</b>                   | Boravište - Op<br>SVETI FILIP I J            | ćina<br>JAKOV                                    | Boravište - Naselje<br>Sveti Filip i Jakov          |    |
| Boravište - Poštanski broj<br>23210                     | Boravište - Ulica<br><b>Hrvatskog sabora</b> | Boravište - Kućni broj<br><b>19</b>              |                                                     |    |

Slika 47 Prikaz podataka o djetetu

U slučaju promjene podataka od strane nadležnih institucija, podatke je moguće dohvatiti/osvježiti klikom na gumb "Osvježi podatke".

## 10.4 Inicijalni upitnik

U ovom koraku korisnik unosi dodatne podatke o djetetu. Upitnik je podijeljen u nekoliko cjelina

- podaci o djetetu
- podaci o roditelju/skrbniku 1
- podaci o roditelju/skrbniku 2
- opći podaci o obitelji
- informacije vezane uz organizaciju upisa i formiranje razrednih odjela
- razvojne osobnosti djeteta.

Podaci o djetetu su već uneseni u prethodnim koracima. Potrebno ih je samo pregledati i potvrditi. Podaci o roditeljima su već uneseni u prethodnim koracima, potrebno je označiti samo radni status.

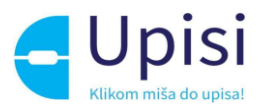

U ostalim cjelinama potrebno je popuniti sve tražene podatke. Obvezna polja označena su zvjezdicom (\*).

| Podaci o roditelju/skrbniku 1 |                                          |
|-------------------------------|------------------------------------------|
|                               | lme i prezime *                          |
|                               | Karmen Katić                             |
|                               | Godina rođenja *                         |
|                               | 1968                                     |
|                               | Mjesto rođenja                           |
|                               | Zadar                                    |
|                               | Zanimanje *                              |
|                               | učitelj                                  |
|                               | Adresa stanovanja (prebivalište) *       |
|                               | Hrvatskog sabora 19, Sveti Filip i Jakov |
|                               | Radni status *                           |
|                               | Zaposlen                                 |
|                               | Nezaposlen                               |
|                               |                                          |

Slika 48 Inicijalni upitnik - podaci o roditelju

31

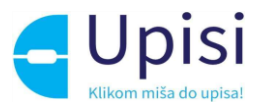

#### Opći podaci o obitelji

| S oba roditelja                                                                                                    | v  |
|----------------------------------------------------------------------------------------------------|----|
| Stambene prilike djeteta *                                                                                                   |    |
| Dijete živi u kući                                                                                                    | Ŷ  |
| Roditelji žive *                                                                                                    |    |
| Zajedno                                                                                                    | Ň  |
| Odnosi roditelja su *                                                                                                    |    |
| Skladni                                                                                                    | ~  |
| Postoji li administrativna zabrana prilaska djetetu? *                                                                       |    |
| Ne postoji                                                                                                    | Ň  |
| Broj djece u obitelji *                                                                                                    |    |
| Dvoje                                                                                                    | v  |
| Koliko djece već polazi u školu? *                                                                                           |    |
| 1                                                                                                    |    |
| Koristi li obitelj usluge centra za socijalnu skrb?(Informacija vezana u<br>prehranu učenika i nabavku radnih bilježnica.) * | IZ |
| Da                                                                                                    |    |
| No.                                                                                                    |    |

#### Informacije vezane uz organizaciju upisa i formiranje razrednih odjela

| Progr    | am predškole ("mala škola")                                    |  |
|----------|----------------------------------------------------------------|--|
| Drugi st | rani jezik koji bi učenik/ca želio upisati u višim razredima * |  |
| njema    | ički                                                           |  |
| Prijevoz | učenika (učenik ima potrebu za organiziranim prijevozom) *     |  |
| 0        | a                                                              |  |
| ~        |                                                                |  |

Slika 50 Inicijalni upitnik - organizacija upisa

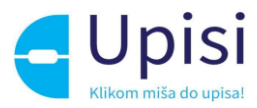

Razvojne osobnosti djeteta

| Porod djetete *                                                                           |   |
|-------------------------------------------------------------------------------------------|---|
| Normelan                                                                                  | ÷ |
| Dijete je *                                                                               |   |
| Dešnjek                                                                                   | ÷ |
| Boluje li dijete od teže bolesti? *                                                       |   |
| Da Da                                                                                     |   |
| Ne                                                                                        |   |
|                                                                                           |   |
| Ima li dijete dijagnosticiranu teškoću u razvoju? *                                       |   |
|                                                                                           |   |
| Ne                                                                                        |   |
| Ime li dijete smetnje?                                                                    |   |
| Nema smetnje                                                                              | Ŷ |
| Je li dijete doživjelo psihičku ili fizičku traumu?                                       |   |
| Dijete nije doživjelo psihičku ili fizičku traumu                                         | Ŷ |
| Govor djeteta *                                                                           |   |
| Primjeren dobi                                                                            | Ŷ |
| Vid djeteta *                                                                             |   |
| Normalan                                                                                  | ÷ |
| Sluh djeteta *                                                                            |   |
| Normalan                                                                                  | × |
| Polazi li dijete ili je polazilo neke od rehabilitacijskih postupaka?                     |   |
| Ne                                                                                        | × |
| Uobičajeno ponašanje djeteta *                                                            |   |
| Smireno                                                                                   | Ŷ |
| Kakvo je dijete u socijalnom kontaktu s vršnjacima? *                                     |   |
| Aktivno sudjeluje                                                                         | v |
| Dijete je prošle školske godine imalo odgodu upise u prvi rezred? *                       |   |
| Da Da                                                                                     |   |
| Ne                                                                                        |   |
| Kako dijete reagira na odvajanje od roditelja (pri prilagodbi na vrtić ili<br>predškolu)? |   |
|                                                                                           |   |
|                                                                                           |   |

Slika 51 Inicijalni upitnik - razvojne osobnosti djeteta

# 10.5 Prilaganje dokumentacije

Prilaganje dokumentacije za dijete nije obavezno, ali roditelj može priložiti dokumentaciju koju smatra važnom za upis djeteta u prvi razred osnovne škole.

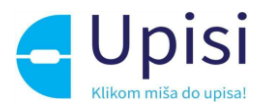

| <ul> <li>Priložite potrebnu dokumentaciju o Vašem djetetu.</li> <li>Ovdje možete priložiti dokument Mišljenje stručnog tima predškolske ustanove o psihofizičkom stanju djeteta i/ili ostalu dokumentaciju o Vašem djetetu koju je potrebno razmotriti prilikom upisa u prvi razred.</li> </ul> |                                        |                    |                  |  |  |
|----------------------------------------------------------------------------------------------------|----------------------------------------|--------------------|------------------|--|--|
| DOKUM                                                                                                    | IENTACIJA DJETETA Ostala dokumentacija |                    | Priloži dokument |  |  |
| Priložen                                                                                                    | i dokumenti                            | Odabrani dokumenti |                  |  |  |

Slika 52 Prilaganje dokumentacije

Klikom na gumb "Priloži dokument" otvara se prozor za dodavanje dokumenata.

| Naslov                                                                                    |       |
|-------------------------------------------------------------------------------------------|-------|
| info poruka                                                                               |       |
|                                                                                           |       |
| Prevucite datoteku ili kliknite <b>ovdje</b> za učitavanje dokumenta.                     |       |
| *Dopušteno je priložiti dokument do 10 MB u formatim .pdf,.doc,.docx Priloženi dokumenti: |       |
|                                                                                           |       |
| Odustani                                                                                  | Dodaj |
|                                                                                           |       |

Slika 53 Dodavanje dokumenta

U prozoru za dodavanje dokumenta navedena je maksimalna dopuštena veličina datoteke te podržani formati. Moguće je učitati više dokumenata. Klikom na gumb "Dodaj" korisniku se prikazuje stranica za prilaganje dokumentacije s popisom priloženih dokumenata.

| Priloženi dokumenti | Odabrani dokumenti |  |
|---------------------|--------------------|--|
|                     | dokument1.docx 🛞   |  |
|                     |                    |  |
|                     |                    |  |

Slika 54 Priloženi dokumenti

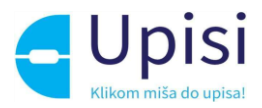

Dokumenti se mogu naknadno dodavati i brisati iz zahtjeva.

Obvezno je priložiti odgovarajuću dokumentaciju za drugog roditelja u slučaju da drugi roditelj ne posjeduje OIB. Dokument treba sadržavati dokaz da je osoba zakonski zastupnik djeteta za koje se predaje zahtjev.

| <b>DOKUMENTACIJA RODITELJ 2</b> Molimo priložite dokument kojim potvrđujete da je<br>Roditelj/skrbnik 2 u srodstvu/skrbništvu s djetetom za koje predajte zahtjev za upis. |                    | Priloži dokument |
|----------------------------------------------------------------------------------------------------|--------------------|------------------|
| Priloženi dokumenti                                                                                                    | Odabrani dokumenti |                  |

Slika 55 Obvezna dokumentacija za drugog roditelja

Klikom na gumb "Potvrdi i nastavi" korisnik prelazi na sljedeći i zadnji korak - Potvrda zahtjeva.

#### 10.6 Potvrda zahtjeva

U koraku potvrde zahtjeva, korisnik može pregledati podatke unesene u svim prethodnim koracima te ih po potrebi izmijeniti.

Klikom na jedan od koraka prikazanih na ekranu, prikazuju se podaci uneseni u tom koraku.

| Molimo još jednom prekontrolirajte sve stavke Vašeg zahtjeva.           U slučaju da je potrebno izmijeniti neki podataka vratite se na odgovarajući korak predaje zahtjeva. |                 |
|----------------------------------------------------------------------------------------------------|-----------------|
| Finalna potvrda zahtjeva                                                                                                    |                 |
| Roditelj/skrbnik 1                                                                                                    | $\sim$          |
| Podaci o djetetu                                                                                                    | $\sim$          |
| Pitanja inicijalnog upitnika                                                                                                    | ^               |
| بع. Preuzmi dokument                                                                                                    | Uredi           |
| Dodatna dokumentacija                                                                                                    | ~               |
|                                                                                                    | Pošalji zahtjev |
|                                                                                                    |                 |

Slika 56 Potvrda zahtjeva - pregled unesenih podataka

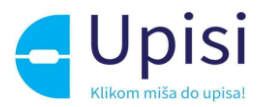

Klikom na gumb "Pošalji zahtjev" zahtjev se potvrđuje, korisniku se šalje obavijest o uspješnoj predaji zahtjeva na e-mail. Status zahtjeva vidljiv je na stranici "Popis djece".

Nakon potvrde zahtjeva, uneseni podaci su vidljivi za pregled, ali nije ih moguće mijenjati.

#### 10.7 Unos podataka o školi

Nakon što nadležna institucija (Županijski upravni odjel ili Gradski ured) pregleda zahtjev, dijete će biti dodano na listu školskih obveznika i bit će mu dodijeljena škola prema upisnom području u skladu s adresom prebivališta/boravišta. Roditelj će dobiti obavijest na e-mail o promjeni statusa zahtjeva i na popisu djece moći će vidjeti dodijeljenu školu.

| NA POPISU SKOLSKIH<br>OBVEZNIKA | Škola po upisnom području<br>Osnovna škola Sv. Filip i Jakov - [Sveti Filip i Jakov]- | Vrsta zahtjeva<br>Prijevremeni upis | Škola u koju se dijete upisuje<br>- | Status<br>NA POPISU ŠKOLSKIH<br>OBVEZNIKA | Detalji |
|---------------------------------|---------------------------------------------------------------------------------------|-------------------------------------|-------------------------------------|-------------------------------------------|---------|
|---------------------------------|---------------------------------------------------------------------------------------|-------------------------------------|-------------------------------------|-------------------------------------------|---------|

Slika 57 Prikaz za dijete dodano na listu školskih obveznika

Klikom na detalje o zahtjevu otvara se ekran s pregledom prethodno unesenih podataka.

| <ul> <li>Pregled Vašeg zahtjeva za prijevremeni upis.<br/>Molimo popunite podatke o osnovnoj školi te potvrdite unos.</li> </ul> |                     |
|----------------------------------------------------------------------------------------------------|---------------------|
| Pregled predanog zahtjeva                                                                                                    |                     |
| Roditelj/skrbnik 1                                                                                                    | $\sim$              |
| Podaci o djetetu                                                                                                    | ~                   |
| Odabir osnovne škole                                                                                                    | ~                   |
| Pitanja inicijalnog upitnika                                                                                                    | ~                   |
| Dodatna dokumentacija                                                                                                    | ~                   |
|                                                                                                    |                     |
|                                                                                                    | Ažuriranje ustanove |

Slika 58 Pregled podataka za zahtjev u statusu "Na listi školskih obveznika"

Roditelj je dužan popuniti tražene podatke o ustanovi klikom na gumb "Ažuriranje ustanove".

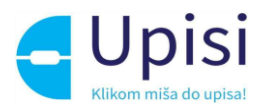

| OSNOVNA ŠKOLA (prema                       | upisnom području)    |                     |                                                  |
|--------------------------------------------|----------------------|---------------------|--------------------------------------------------|
| Osnovna škola                              |                      |                     |                                                  |
| Osnovna škola Sv. Filip i Jako             | DV .                 |                     |                                                  |
| Zupanija                                   | Općina/Grad          | Naselje             | Ulica                                            |
| Zadarska županija                          | SVETI FILIP I JAKOV  | Sveti Filip i Jakov | ULICA UČITELJICE KARMELE<br>PELICARIĆ MARUŠIĆ 10 |
| Nastavni program *                         |                      |                     |                                                  |
| Osnovna škola - redovni pr                 | ogram                | ¥                   |                                                  |
| <ul> <li>Biram komercijalni pro</li> </ul> | gram za svoje dijete | Cjelodnevna nastava | v                                                |
| ODABIR STRANIH JEZIKA                      | I IZBORNIH PROGRAMA  |                     |                                                  |
| Obavezni strani jezik *                    |                      |                     |                                                  |
| Portugelski                                |                      | ~                   |                                                  |
| lzborni predmet                            |                      |                     |                                                  |
|                                            |                      |                     |                                                  |

Slika 59 Unos podataka o školi prema upisnom području

U ovom koraku potrebno je odabrati tražene podatke o školi. Korisniku se za odabrano dijete prikazuje škola prema upisnom području (prema adresi prebivališta) koja je unaprijed dodijeljena. Za dodijeljenu školu je potrebno odabrati tražene podatke.

- program (obvezno)
- komercijalni program ako ga škola nudi produženi boravak ili cjelodnevna nastava (nije obvezno)
- obvezni strani jezik (obvezno)
- izborni predmeti (nije obvezno).

Ako roditelj želi upisati dijete u školu izvan upisnog područja, potrebno je označiti opciju "Želim dijete upisati u drugu osnovnu školu izvan upisnog područja", odabrati razlog, školu te sve tražene podatke.

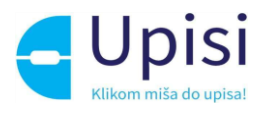

#### OSNOVNA ŠKOLA IZVAN UPISNOG PODRUČJA

| Razlog promjene škole *              |             |   |       |
|--------------------------------------|-------------|---|-------|
| Preseljenje                          |             | ~ |       |
|                                      |             |   |       |
| Osnovna škola *                      |             |   |       |
| Osnovna škola Stanovi                |             |   |       |
|                                      |             |   |       |
| Županija                             | Općina/Grad |   | Nasel |
| Zadarska županija                    | ZADAR       |   | Zadar |
| Nastavni program *                   |             |   |       |
| Osnovna škola - redovni program      |             | ~ |       |
| Piram komercijalni program za svojo  | diiata      |   |       |
| Birani komercijatni program za svoje | ujete       |   |       |
| ODABIR STRANIH JEZIKA I IZBORNIH     | PROGRAMA    |   |       |
|                                      |             |   |       |
| Obavezni strani jezik *              |             |   |       |
| Hrvatski                             |             | ~ |       |
|                                      |             |   |       |
| Izborni predmet                      |             |   |       |
|                                      |             | ~ |       |
|                                      |             |   |       |

Slika 60 Unos podataka o školi izvan upisnog područja

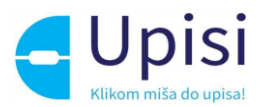

# 11 Zahtjev za privremeno oslobađanje

Klikom na gumb "Privremeno oslobađanje" za dijete školskog obveznika koje se nalazi na ekranu "Popis djece", otvara se stranica s prvim korakom zahtjeva za privremeno oslobađanje od upisa u prvi razred osnovne škole.

Prilikom ispunjavanja zahtjeva, potrebno je proći kroz sve korake:

- podaci o jednom ili oba roditelja/skrbnika
- podaci o djetetu
- prilaganje dokumentacije (obvezno za djecu s teškoćama u razvoju)
- potvrda zahtjeva.

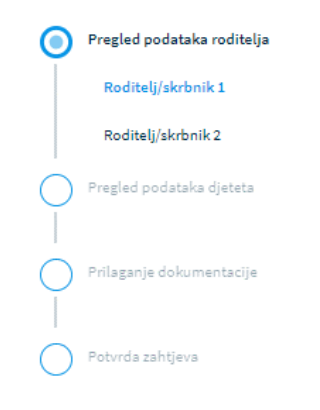

Slika 61 Koraci zahtjeva za privremeno oslobađanje

Unosom obveznih podataka na jednom koraku, korisnik može prijeći na sljedeći korak klikom na gumb "Potvrdi i nastavi".

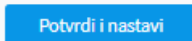

Slika 62 Gumb za potvrdu koraka i prijelaz na sljedeći korak

Korisnik u bilo kojem trenutku može odustati od unesenih izmjena i vratiti se na stranicu s popisom djece klikom na gumb "Odustani". Također, korisnik u bilo kojem trenutku može spremiti podatke koji su uneseni do tog trenutka (klikom na gumb "Spremi i zatvori" i naknadno nastaviti s popunjavanjem zahtjeva.

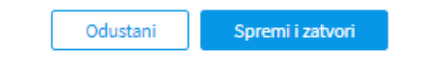

Slika 63 Gumb za odustajanje od izmjena i spremanje izmjena

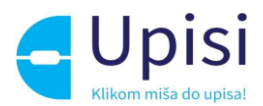

## 11.1 Pregled podataka roditelja - Roditelj/skrbnik1

U prvom koraku zahtjeva potrebno je popuniti podatke o prvom roditelju/skrbniku - onom koji je prijavljen u aplikaciju i koji popunjava zahtjev. Većina podataka je dohvaćena iz vanjskih servisa i ne može se mijenjati:

- osobni podaci (podaci iz OIB servisa i Matice rođenih)
- podaci o prebivalištu i boravištu (podaci iz MUP servisa).

| Osobni podaci                                      |                                         |                                           |                                                  |                                                  | Osvježi podatke |
|----------------------------------------------------|-----------------------------------------|-------------------------------------------|--------------------------------------------------|--------------------------------------------------|-----------------|
| Ime<br><b>Karmen</b><br>Matica rođenih             |                                         | Prezime<br><b>Katić</b><br>Matica rođenih |                                                  | OIB<br>81685208368<br>OIB sustav                 |                 |
| Datum rođenja<br>01. 01. 1968.<br>Matica rođenih   | Spol<br><b>Ženski</b><br>Matica rođenih |                                           | Mjesto rođenja<br><b>Zadar</b><br>Matica rođenih | Država rođe<br><b>Hrvatska</b><br>Matica rođenil | enja            |
| Državljanstvo<br><b>hrvatsko</b><br>Matica rođenih |                                         | Nacionalna manjina                        | v                                                | Nacionalnost *                                   | v               |
| Odnos prema djetetu *<br>Majka                     | ÷                                       | Stručna sprema *                          | ~                                                | Zanimanje *                                      |                 |
| Kontakt telefon *                                  |                                         | Kontakt email *                           |                                                  | Dijete ima *                                     | ~               |
| Želim primati obavijesti na: *                     | Slika 64                                | Osobni podaci o roc                       | litelju prijavljenom u                           | sustav                                           |                 |
| Podaci o prebivalištu (prikaz pod                  | dataka iz MUP izv                       | vora)                                     |                                                  |                                                  |                 |

| Prebivalište - Država         | Prebivalište - Općina |                           | Prebivalište - Naselje     |
|-------------------------------|-----------------------|---------------------------|----------------------------|
| <b>Hrvatska</b>               | SVETI FILIP I JAKOV   |                           | <b>Sveti Filip i Jakov</b> |
| Prebivalište - Poštanski broj | Prebivalište - Ulica  | Prebivalište - Kućni broj |                            |
| 23210                         | Hrvatskog sabora      | <b>19</b>                 |                            |

*Slika 65 Adresni podaci roditelja prijavljenog u sustav* 

U slučaju krivih podataka u vanjskim sustavima, korisnik se treba obratiti direktno instituciji koja održava podatke (MUP, Matični ured). Nakon što je nadležna institucija ispravi krivi podatak, u aplikaciji e-OsnovneŠkole moguće je dohvatiti/osvježiti podatke iz vanjskih sustava klikom na gumb "Osvježi podatke".

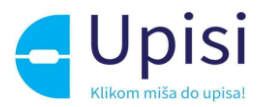

#### Osvježi podatke

Slika 66 Gumb osvježi podatke

Osim podataka dohvaćenih putem vanjskih servisa na stranici je potrebno popuniti podatke koji nedostaju. Obvezna polja označena su zvjezdicom. Za podatak o nacionalnoj manjini i nacionalnosti, korisnik može odabrati opciju "Ne želim se izjasniti".

| Državljanstvo                  | Nacionalna manjina |   | Nacionalnost *         |   |
|--------------------------------|--------------------|---|------------------------|---|
| hrvatsko<br>Matica rođenih     |                    | ~ | Ne želim se izjasniti  | Ý |
| Odnos prema djetetu *          | Stručna sprema *   |   | Zanimanje *            |   |
| Majka ~                        | VSS                | v | učitelj                |   |
| Kontakt telefon *              | Kontakt email *    |   | Dijete ima *           |   |
| 01/2345678                     | marko@test.hr      |   | Dva roditelja/skrbnika | ~ |
| Želim primati obavijesti na: * |                    |   |                        |   |
| e-mail ~                       |                    |   |                        |   |

Slika 67 Prikaz polja koja korisnik mora popuniti

Korisnik će na naznačenu e-mail adresu dobivati sve daljnje obavijesti vezane uz upis djeteta u prvi razred osnovne škole.

# 11.2 Pregled podataka roditelja - Roditelj/skrbnik2

Ukoliko je na prethodnom ekranu naznačeno da dijete ima "Dva roditelja/skrbnika", potrebno je popuniti podatke za drugog roditelja na način da se unese točno prezime ime i OIB drugog roditelja te klikne na gumb "Provjeri ispravnost unesenih podataka". Nakon uspješne provjere unesenih podataka, potrebno je unijeti dodatne tražene podatke.

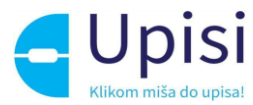

| Roditelj/skrbnik 1 | Roditelj/skrbnik 2         |                     |                 |
|--------------------|----------------------------|---------------------|-----------------|
| OSOBNI PODACI      |                            |                     | Osvježi podatke |
| Roditelj/skrbnik   | 2 ne posjeduje OIB         |                     |                 |
| Ime                | Prezime                    | 018                 |                 |
| Tamara             | Horvat                     | 12332145665         |                 |
| Godina rođenja     | Stručna sprema             | Zanimanje           |                 |
| 1988.              | Srednja stručna sprema 🛛 🛩 | kozmetičar/ka       |                 |
| Kontakt telefon    | Kontakt email              | Odnos prema djetetu |                 |
| 0911115588         | tamara.horvat@gmail.com    | Majka 🧹             |                 |
|                    |                            |                     |                 |

Slika 68 Potvrda ispravnosti unesenih podataka za drugog roditelja

Ukoliko podaci nisu ispravno uneseni, prikazat će se greška te neće biti moguće nastaviti s unosom zahtjeva.

| Osobni podaci                                                                                                    |           |             |
|----------------------------------------------------------------------------------------------------|-----------|-------------|
| Roditelj/skrbnik 2 ne posjeduje OIB                                                                                                |           |             |
| lme *                                                                                                    | Prezime * | OIB *       |
| abc                                                                                                    | def       | 12345612346 |
|                                                                                                    |           | OIB sustav  |
| Provjeri ispravnost osobnih podataka (i) OIB servis nije dostupan ili podaci nisu ispravni! Ispravite podatke i pokušajte ponovno. |           |             |

Slika 69 Prikaz neuspješne provjere podataka za drugog roditelja

U slučaju da drugi roditelj ne posjeduje OIB, za njega je potrebno označiti da nema OIB te popuniti tražene podatke.

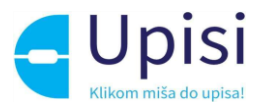

#### Osobni podaci

| Zamjenski identifikator - t | proj *  | Zamjenski identifikator - vrsta * | Zamjenski identifikator - razlog *       |
|-----------------------------|---------|-----------------------------------|------------------------------------------|
| 123456                      |         | Putovnica                         | <ul> <li>Strani državljanin v</li> </ul> |
| lme *                       |         | Prezime *                         |                                          |
| Marko                       |         | Katić                             |                                          |
| Godina rođenja *            | Spol *  | Stručna sprema *                  | Zanimanje *                              |
| 1995 ~                      | Muški ~ | SSS                               | <ul> <li>vozač</li> </ul>                |
| Matica rođenih              |         |                                   |                                          |
| Kontakt telefon             |         | Kontakt email                     | Odnos prema djetetu *                    |
|                             |         |                                   | Otac ~                                   |

Slika 70 Prikaz podataka za drugog roditelja koji ne posjeduje OIB

## 11.3 Pregled podataka djeteta

U sljedećem koraku predaje zahtjeva potrebno je pregledati i nadopuniti podatke o djetetu za kojeg se predaje zahtjev. Svi podaci osim nacionalne manjine i nacionalnosti dohvaćaju se iz vanjskih sustava. Podatak o nacionalnosti je obvezan, moguće je odabrati opciju "Ne želim se izjasniti".

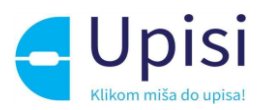

| Osnovni podaci djeteta                             |                                              |                                 |                                                      | Osvježi podatke |
|----------------------------------------------------|----------------------------------------------|---------------------------------|------------------------------------------------------|-----------------|
| lme<br>Marko                                       | Prezime<br><b>Katić</b>                      |                                 | OIB<br>27432045882                                   |                 |
| Matica rođenih                                     | Matica rođenih                               |                                 | OIB sustav                                           |                 |
| Datum rođenja<br><b>01. 01. 2016.</b>              | Spol<br><b>Muški</b>                         | Mjesto rođenja<br><b>Zadar</b>  | Država rođ<br><b>Hrvatska</b>                        | enja            |
| Matica rođenih                                     | Matica rođenih                               | Matica rođenih                  | Matica rođeni                                        | h               |
| Državljanstvo<br><b>hrvatsko</b><br>Matica rođenih | Nacionalna manjina                           | ~                               | Nacionalnost *                                       | ~               |
| Podaci o prebivalištu (prikaz pod                  | ataka iz MUP izvora)                         |                                 |                                                      |                 |
| Prebivalište - Država<br><b>Hrvatska</b>           | Prebivalište - Općina<br>SVETI FILIP I JAKOV |                                 | Prebivalište - Naselje<br><b>Sveti Filip i Jakov</b> |                 |
| Prebivalište - Poštanski broj<br>23210             | Prebivalište - Ulica<br>Hrvatskog sabora     | Prebivalište - Kućni broj<br>19 |                                                      |                 |
| Podaci o boravištu (prikaz podata                  | ka iz MUP izvora)                            |                                 |                                                      |                 |
| Boravište - Država<br><b>Hrvatska</b>              | Boravište - Općina<br>SVETI FILIP I JAKOV    |                                 | Boravište - Naselje<br><b>Sveti Filip i Jakov</b>    |                 |
| Boravište - Poštanski broj<br>23210                | Boravište - Ulica<br>Hrvatskog sabora        | Boravište - Kućni broj<br>19    |                                                      |                 |
|                                                    | Slika 71 Prikaz                              | podataka o djetetu              |                                                      |                 |

U slučaju promjene podataka od strane nadležnih institucija, podatke je moguće dohvatiti/osvježiti klikom na gumb "Osvježi podatke".

## 11.4 Prilaganje dokumentacije

Prilaganje dokumentacije obvezno je za postupak redovnog upisa za djecu s teškoćama u razvoju.

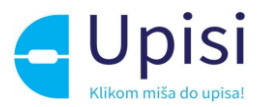

| Priložite potrebnu dokumentaciju o Vašem djetetu.           (i)         Prilikom predaje zahtjeva za privremeno oslobađanje djeteta od upisa u prvi razred osnovne škole obavezni ste priložiti dokumentaciju o djetetu. |                    |                   |  |  |
|----------------------------------------------------------------------------------------------------|--------------------|-------------------|--|--|
| DOKUMENTACIJA DJETETA Medicinska (specijalistička) dokumentacija                                                                                                    |                    | Priloži dokument  |  |  |
| Priloženi dokumenti                                                                                                    | Odabrani dokumenti |                   |  |  |
| DOKUMENTACIJA DJETETA Psihološka dokumentacija                                                                                                    |                    | Priloži dokument  |  |  |
| Priloženi dokumenti                                                                                                    | Odabrani dokumenti |                   |  |  |
| DOKUMENTACIJA DJETETA Edukacijsko-rehabilitacijska dokumentacija                                                                                                    |                    | Priloži dokument  |  |  |
| Priloženi dokumenti                                                                                                    | Odabrani dokumenti |                   |  |  |
| DOKUMENTACIJA DJETETA Ostala dokumentacija                                                                                                    |                    | Priloži dokument  |  |  |
| Priloženi dokumenti                                                                                                    | Odabrani dokumenti |                   |  |  |
|                                                                                                    |                    |                   |  |  |
| Prethodni korak                                                                                                    |                    | Potvrdi i nastavi |  |  |
|                                                                                                    |                    |                   |  |  |

Slika 72 Prilaganje dokumentacije - zahtjev za privremeno oslobađanje

Dokumente je potrebno priložiti u pripadajuću sekciju:

- medicinska (Specijalistička dokumentacija)
- psihološka dokumentacija
- edukacijsko-rehabilitacijska dokumentacija
- ostala dokumentacija.

Klikom na gumb "Priloži dokument" otvara se prozor za dodavanje dokumenata.

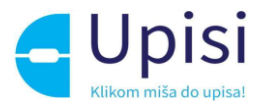

| Naslov                                                                |
|-----------------------------------------------------------------------|
| () Info poruka                                                        |
|                                                                       |
| Prevucite datoteku ili kliknite <b>ovdje</b> za učitavanje dokumenta. |
| *Dopušteno je priložiti dokument do 10 MB u formatim .pdf,.doc,.docx  |
| Priloženi dokumenti:                                                  |
| Odustani Dodaj                                                        |
| Slika 73 Dodavanje dokumenta                                          |

U prozoru za dodavanje dokumenta navedena je maksimalna dopuštena veličina datoteke te podržani formati. Moguće je učitati više dokumenata. Klikom na gumb "Dodaj" korisniku se prikazuje stranica za prilaganje dokumentacije se popisom priloženih dokumenata.

| DOKUMENTACIJA DJETETA Medicinska (specijalistička) dokumentacija | Priloži dokument   |                  |
|------------------------------------------------------------------|--------------------|------------------|
| Priloženi dokumenti                                              | Odabrani dokumenti |                  |
|                                                                  | 🖹 dokument1.docx 🛞 |                  |
|                                                                  | 🖹 dokument2.docx 🛞 |                  |
|                                                                  |                    |                  |
| DOKUMENTACIJA DJETETA Psihološka dokumentacija                   |                    | Priloži dokument |
| Priloženi dokumenti                                              | Odabrani dokumenti |                  |
|                                                                  | 🖹 dokument3.pdf 🛞  |                  |
|                                                                  |                    |                  |

Slika 74 Priloženi dokumenti

Dokumenti se mogu naknadno dodavati i brisati iz zahtjeva.

Osim medicinske dokumentacije za dijete koja je obavezna prilikom predaje zahtjeva za privremeno oslobađanje, obvezno je priložiti odgovarajuću dokumentaciju za drugog roditelja u slučaju da drugi

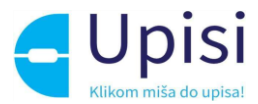

roditelj ne posjeduje OIB. Dokument treba sadržavati dokaz da je osoba zakonski zastupnik djeteta za koje se predaje zahtjev.

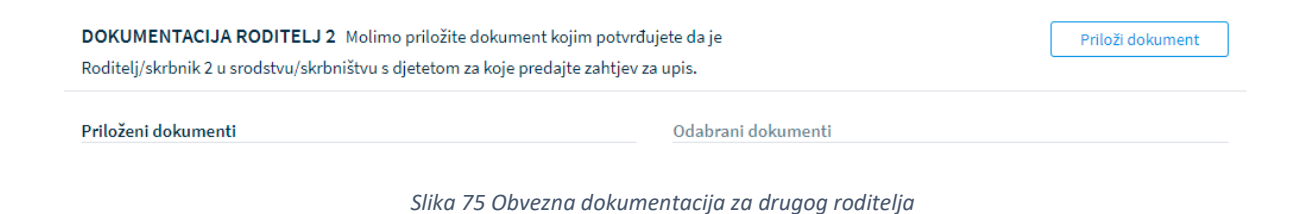

Klikom na gumb "Potvrdi i nastavi" korisnik prelazi na sljedeći i zadnji korak - Potvrda zahtjeva.

#### 11.5 Potvrda zahtjeva

U koraku potvrde zahtjeva, korisnik može pregledati podatke unesene u svim prethodnim koracima te ih po potrebi izmijeniti.

Klikom na jedan od koraka prikazanih na ekranu, prikazuju se podaci uneseni u tom koraku.

| Molimo još jednom prekontrolirajte sve stavke Vašeg zahtjeva.           ()         Odabirom pokvrde zahtjeva Vaš zahtjev za privremeno oslobađanje djeteta od upisa u prvi razred osnove škole biti odjelu koje će donijeti Rješenje o oslobađanju upisa. | će proslijeđen Upravnom |
|----------------------------------------------------------------------------------------------------|-------------------------|
| Finalna potvrda zahtjeva                                                                                                    |                         |
| Roditelj/skrbnik 1                                                                                                    | $\sim$                  |
| Podaci o djetetu                                                                                                    | ~                       |
| Dodatna dokumentacija                                                                                                    | ~                       |
|                                                                                                    | Pošalji zahtjev         |

Slika 76 Potvrda zahtjeva - pregled unesenih podataka

Klikom na gumb "Pošalji zahtjev" zahtjev se potvrđuje, korisniku se šalje obavijest o uspješnoj predaji zahtjeva na e-mail. Status zahtjeva vidljiv je na stranici "Popis djece".

Nakon potvrde zahtjeva, uneseni podaci su vidljivi za pregled, ali nije ih moguće mijenjati.

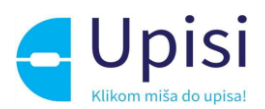

# 12 Pregled rješenja

Tijekom obrade zahtjeva/postupka upisa, nadležna institucija može izdati rješenje:

- Rješenje o odgodi upisa
- Rješenje o primjerenom programu
- Rješenje o odobravanju ili odbijanju prijevremenog upisa
- Rješenje o odobravanju ili odbijanju zahtjeva za privremeno oslobađanje.

Prilikom izdavanja rješenja, roditelj će dobiti obavijest pisanim putem. Također dokument rješenja može se pregledati kroz aplikaciju na koraku "Rješenje o upisu".

| ✔ Pregled zahtjeva | PREDAJA  | ZAHTJEVA ZA PRIVREMENO OSLOBAĐAN.                                                         | JE ŠK. GOD. 2022./2023.                                                               |            |
|--------------------|----------|-------------------------------------------------------------------------------------------|---------------------------------------------------------------------------------------|------------|
| Rješenje o upisu   | Ť        | <b>Patrik Katić</b><br>OIB 52452659078<br>01. 02. 2016.                                   | ODOBREN ZAHTJEV                                                                       | Odustani   |
|                    | (i)      | <b>Rješenje o upisu</b><br>Ovdje možete pregledati Rješenje o upisu<br>primitka Rješenja. | Vašeg djeteta u prvi razred osnovne škole. Žalba se može podijeti u roku 15 dana nako | n fizičkog |
|                    | Rješenjo | o upisu                                                                                   |                                                                                       |            |
|                    | Rješenje | o primjerenom programu.                                                                   |                                                                                       | Pregledaj  |
|                    | Pr       | thodni korak                                                                              |                                                                                       |            |

Slika 77 Pregled rješenja

Klikom na gumb "Pregledaj" roditelju se nudi mogućnost preuzimanja i pregledavanja dokumenta.

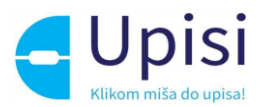

# 13 Pregled i potpisivanje upisnice

Nakon što je za dijete potvrđen postupak upisa, sustav generira dokument upisnice. Upisnica je dostupna roditelju u sustavu u koraku "Upisnica".

| POSTUPAK REDOVNOG                    | UPISA ŠK. GOD. 2022./2023.             |                                |                               |                                    |                  |
|--------------------------------------|----------------------------------------|--------------------------------|-------------------------------|------------------------------------|------------------|
| Marko Ka<br>OIB 27432<br>01. 03. 201 | <b>tić</b><br>145882<br>6.             | UPISNICA KREIRA                | NA                            |                                    | Odustani         |
| (i) <b>Upisnica</b><br>Molimo Vas d  | a preuzmete dokument Upisnio           | a i potpisani dokument         | učitajte u sustav.            |                                    |                  |
| Upisnica                             |                                        |                                |                               |                                    | Preuzmi dokument |
| () Dokument Upisn                    | ca moraju potpisati oba roditelja/skrb | nika ako dijete ima oba rodite | ja/skrbnika. Molimo da potvrd | ite slanje potpisane Upisnice klik | tom na Potvrdi.  |
| Potpisana upisnica                   |                                        |                                |                               |                                    | Priloži dokument |
| Priloženi dokumenti                  |                                        |                                | Odabrani dokumenti            |                                    |                  |
| Prethodni korak                      | ]                                      |                                |                               |                                    | Pošalji upisnicu |

Slika 78 Pregled upisnice

Roditelj je dužan preuzeti dokument upisnice klikom na "Preuzmi dokument", ispisati ga na pisaču, ručno potpisati od strane jednog ili oba roditelja, skenirati i priložiti potpisani dokument u sustav klikom na gumb "Priloži dokument".

Škola u koju se dijete upisuje pregledom potpisane upisnice potvrdit će upis djeteta u prvi razred osnovne škole. Na ekranu popisa djece status zahtjeva/postupka upisa promijenit će se u "Upisan" čime se proces upis djeteta u prvi razred osnovne škole završava.

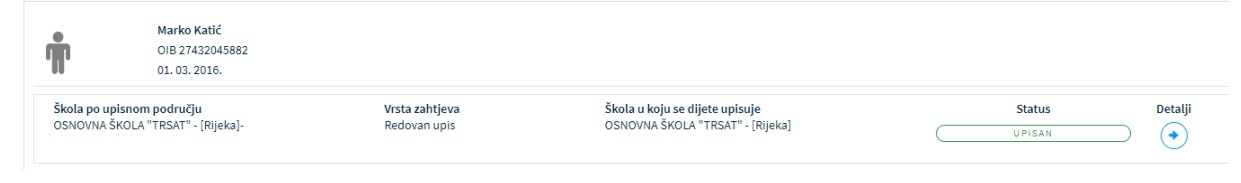

Slika 79 Pregled zahtjeva/postupka u statusu "Upisan"

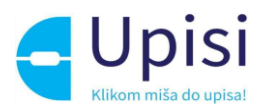

# 14 Odjava iz sustava

Prijavljeni se korisnik iz sustava može odjaviti u bilo kojem trenutku odabirom opcije za odjavu u zaglavlju ekrana desno. Ako je korisnik prijavljen kroz NIAS sustav, odabirom opcije za odjavu, korisnik se preusmjerava na jedinstvenu odjavu putem NIAS sustava.

| e-Građani<br>Informacije i usluge                                                                                        |                                                               | RAJTE MOJ E KORISNIČKI O 💋 B                                | ۸A |
|----------------------------------------------------------------------------------------------------|---------------------------------------------------------------|-------------------------------------------------------------|----|
|                                                                                                    |                                                               | A ROBERT MAREŠ                                              |    |
|                                                                                                    |                                                               | English                                                     |    |
| NIAS<br>Nacionalni identifikacijski i autentifikacijski sustav<br>Elektronička usluga E-uplsi u odgojno-obrazovne ustano | v <b>ve</b> zatražila je u vaše ime jedinstvenu odjavu iz NIA | AS-a. Niže su navedene tekuće sjednice koje ćete zatvoriti. |    |
| Usluga                                                                                                    | Vrijeme sjednice                                              | Jedinstvena odjava                                          |    |
| E-upisi u odgojno-obrazovne ustanove                                                                                     | 7.5.2021. 16:46:16                                            | v                                                           |    |
| Dopuštam Ne dopuštam<br>Korisnički identifikator: FCFB-ED62-3C31-7D22-B768-7682-C0E7-1F29                                |                                                               |                                                             |    |

Slika 80 - Ekran za odjavu iz sustava

Upute za odjavu putem NIAS-a dostupne su na stranicama NIAS-a (<u>https://nias.gov.hr/</u>), na adresi:

https://nias.gov.hr/Content/Documents/NIAS\_Korisnicka\_uputa.pdf

Nakon uspješne odjave iz sustava eOŠ putem NIAS sustava prikazuje se početna stranica portala e-Građani.

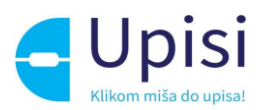

# 15 Impressum

Projekt: Informatizacija procesa i uspostava cjelovite elektroničke usluge upisa u odgojne i obrazovne ustanove

Projekt provode Središnji državni ured za razvoj digitalnog društva, u suradnji s Ministarstvom znanosti i obrazovanja i Hrvatskom akademskom i istraživačkom mrežom – CARNET u svojstvu partnera.

Projekt je sufinancirala Europska unija iz Europskog socijalnog fonda i izrada korisničkih uputa je sufinancirana u okviru Operativnog programa Učinkoviti ljudski potencijali 2014.-2020. iz Europskog socijalnog fonda.

Sadržaj dokumenta isključiva je odgovornost Središnjeg državnog ureda za razvoj digitalnog društva.

Više o projektu na linku <u>https://rdd.gov.hr/projekti-i-eu-projekti/eu-projekti/informatizacija-procesa-</u> <u>i-uspostavacjelovite-elektronicke-usluge-upisa-u-odgojne-i-obrazovne-ustanove/1574</u>.

Više informacija o projektu: Središnji državni ured za razvoj digitalnog društva Ivana Lučića 8 10000 Zagreb E-mail: ured@rdd.hr Tel: (+385 1) 4400-840 Fax: (+385 1) 4400-813 Više informacija o EU fondovima: Ministarstvo regionalnoga razvoja i fondova Europske unije - <u>https://razvoj.gov.hr</u> Europski fondovi - www.strukturnifondovi.hr